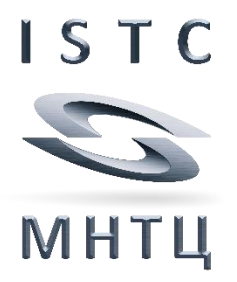

# **ISTC Forum web site**

# **USER MANUAL**

Version 2018/03

## Content

| Open the website «ISTC Forum»           | 3  |
|-----------------------------------------|----|
| Help                                    | 5  |
| Registration                            | 6  |
| Login                                   | 13 |
| User account                            | 14 |
| Menu «Personal Data»                    | 14 |
| Menu «Password»                         | 15 |
| Menu «Contacts»                         | 16 |
| Menu «Work»                             | 18 |
| Menu «Messages»                         | 24 |
| Project Proposals                       | 26 |
| Launch a new Project Proposal           | 26 |
| Menu «Title»                            | 28 |
| Menu «Overview»                         | 31 |
| Menu «Area of Interest»                 | 33 |
| Menu «Current State»                    | 36 |
| Menu «Aim»                              | 38 |
| Menu «Expected Outcome»                 | 40 |
| Menu «Impact»                           | 41 |
| Menu «Sustainability» - to be updated   | 43 |
| Menu «Proficiency»                      | 45 |
| Menu « Capacity»                        | 47 |
| Menu « Scope of Activities»             | 48 |
| Menu «Tasks»                            | 50 |
| Menu «Participants»                     | 51 |
| Allocating working days                 | 63 |
| Menu «Estimated Costs»                  | 64 |
| Menu «Funding»                          | 68 |
| Menu «Evaluation»                       | 71 |
| Menu «Documents»                        | 73 |
| Join a discussion on a Project Proposal | 75 |
| Submit a comment                        | 81 |
| Download a document                     | 82 |

## **Open the website «ISTC Forum»**

- Open the main ISTC website <u>www.istc.int</u>
- Click on «ISTC Forum» within the blue array

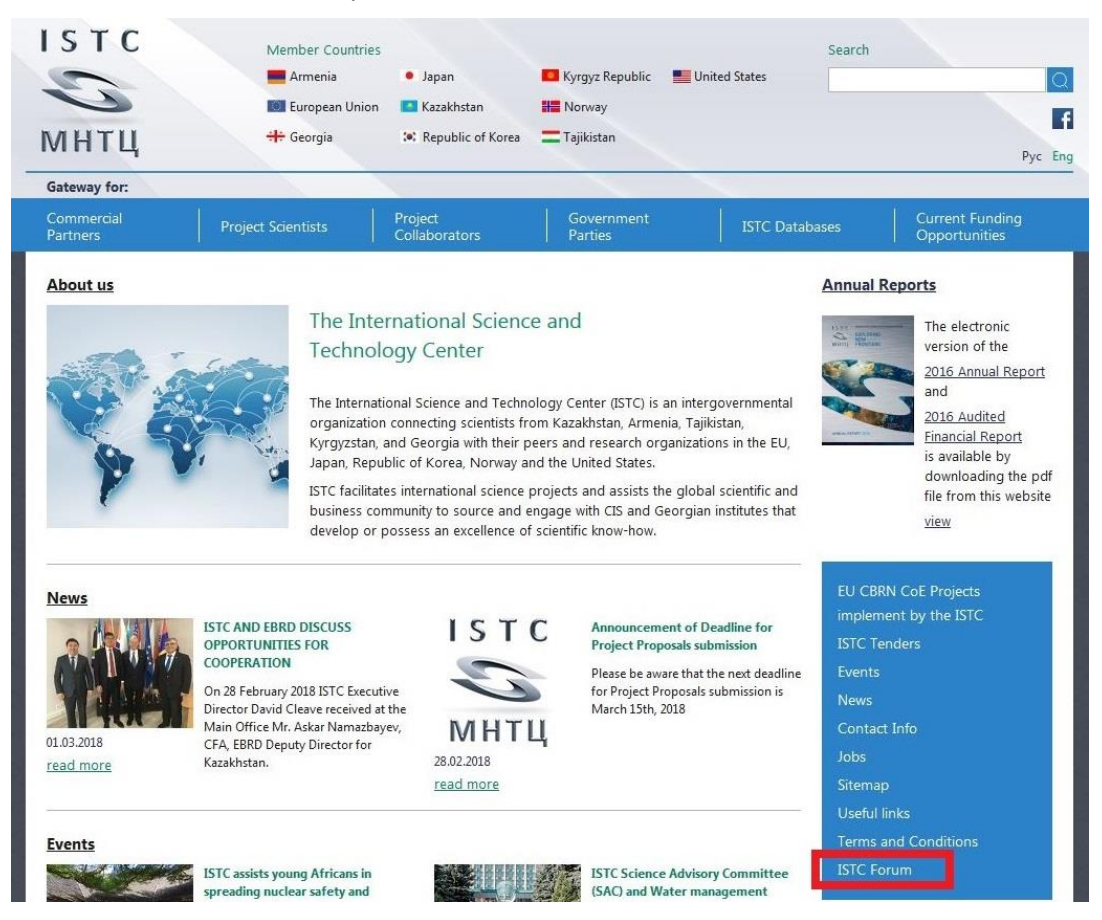

or

Open the menu «Project Scientists» and then «Apply for Research Grants» and click on «ISTC Forum».

| унтц                   | Member Countries         | Japan     Kazakhstan     Republic of Korea | Kyrgyz Republic                                                                | United States                          | Search                      | Pos 🍖 🖓 Pyc B                                              |
|------------------------|--------------------------|--------------------------------------------|--------------------------------------------------------------------------------|----------------------------------------|-----------------------------|------------------------------------------------------------|
| Gateway for:           |                          |                                            |                                                                                |                                        |                             | 4107 - 100000 - 44                                         |
| Commercial<br>Partners | Project Scientists       | Project<br>Collaborators                   | Government<br>Parties                                                          | ISTC Datab                             | ases                        | Current Funding<br>Opportunities                           |
| About us               | Advantages of Working v  | vith ISTC                                  |                                                                                |                                        | Annual Repo                 | orts                                                       |
|                        | Apply for Reseach Grants |                                            | nce and                                                                        |                                        | ISTC                        | The electronic                                             |
| -                      | Project Development and  | Execution                                  |                                                                                |                                        | MHTLL<br>ANNUAL REPORT 2017 | version of the<br>2017 Annual Report                       |
|                        | Patenting Support        | )                                          | nology Center (ISTC) is an                                                     | intergovernmental                      | C. Con                      | and<br>2017 Audited                                        |
|                        | Mobility Fund            |                                            | from Kazakhstan, Armenia<br>peers and research organ<br>and the United States. | i, Tajikistan,<br>nizations in the EU, | MONING FORWARD              | Financial Report<br>is available by<br>downloading the pdf |
|                        | Science Workshops and S  | eminars Program                            | e projects and assists the<br>d engage with CIS and Geo                        | global scientific and                  |                             | file from this website                                     |
| e.                     | Resource Centers         |                                            | of scientific know-how.                                                        | gran montates that                     |                             | VIEW                                                       |

| Commercial<br>Partners                                                                                                    | Project Scientists                                                                                                    | Project<br>Collaborators                                                                                                    | Government<br>Parties                                                                                                    | ISTC Databa                                                                    | ises                                                 | Current Funding<br>Opportunities                                                                                                    |  |
|----------------------------------------------------------------------------------------------------|----------------------------------------------------------------------------------------------------|----------------------------------------------------------------------------------------------------|----------------------------------------------------------------------------------------------------|--------------------------------------------------------------------------------|------------------------------------------------------|----------------------------------------------------------------------------------------------------|--|
| Apply for Research                                                                                                    | h Grants                                                                                                    |                                                                                                    |                                                                                                    |                                                                                | Annual Rep                                           | orts                                                                                                    |  |
| The Science Project Prog<br>program, the ISTC solicit<br>support to project team<br>Project teams receive wr<br>then develop and execut<br>goals contribute to the s<br>applied research.                                                                                                    | gram is the most comprehen<br>ts scientific project proposa<br>s.<br>itten concurrence from the i<br>te their project with foreign<br>state-of-the-art in the field, a | sive nonproliferation activ<br>Is from institutes througho<br>host country on whose terr<br>collaborating organization<br>and that results will find ap | ity conducted by the ISTC. Th<br>ut the CIS and provides fundi<br>itory their research will be cc<br>s. Foreign collaborators ensu<br>plications in real problems in | rough this<br>ng and logistic<br>onducted, and<br>ire the project<br>basic and | ISTE<br>MATTI<br>ANUAL REPORT 2017<br>NOVING FORMAPO | The electronic<br>version of the<br><u>2017 Annual Report</u><br>and<br><u>2017 Audited<br/>Financial Report</u><br>is available by<br>downloading the pdf<br>file from this website |  |
| Location of ISTC Projects                                                                                                    | 5                                                                                                    |                                                                                                    |                                                                                                    |                                                                                |                                                      | view                                                                                                    |  |
| Targeted initiatives                                                                                                    |                                                                                                    |                                                                                                    |                                                                                                    |                                                                                |                                                      |                                                                                                    |  |
| Guidelines on Submiss                                                                                                    | ion of new Project Propos                                                                                                    | als                                                                                                    |                                                                                                    |                                                                                | p.                                                   |                                                                                                    |  |
| A <mark>xISTC forum</mark> web sit                                                                                                    | te for submission of new Pro                                                                                                    | oject Proposals is being de                                                                                                    | veloped.                                                                                                    |                                                                                | EU INSC Pr                                           | oject MC 5.01 15B                                                                                                    |  |
| In this connection please                                                                                                    | e be informed, that                                                                                                    |                                                                                                    |                                                                                                    |                                                                                | EU CBRN C                                            | oE Projects                                                                                                    |  |
| <ul> <li>At the 65<sup>th</sup> ISTC Gov<br/>year (in mid-year);</li> </ul>                                                                                                    | verning Board meeting in E                                                                                                    | ecember 2017 it was dec                                                                                                    | ided to make funding decisi                                                                                                    | ons only once a                                                                | Export Con<br>ISTC Tende                             | trol<br>rs                                                                                                    |  |
| <ul> <li>At the 66<sup>th</sup> ISTC Governing Board meeting in July 2018 it was approved that starting with the next GB Funding session<br/>(probably in June of 2019) the Scientific Advisory Council (SAC) and Secretariat should prepare for each «Area of<br/>Interest» a Ranking List of the highest scored Project Proposals.</li> </ul> |                                                                                                    |                                                                                                    |                                                                                                    |                                                                                | Events<br>News                                       |                                                                                                    |  |
| It means that                                                                                                    |                                                                                                    |                                                                                                    |                                                                                                    |                                                                                | Contact Inf                                          | ō                                                                                                    |  |
| <ul> <li>all Project Proposals which had been submitted prior to the last deadline (March 15, 2018) for evaluation by the ISTC<br/>Scientific Advisory Council (SAC) passed through the 66<sup>th</sup> ISTC Governing Board funding session;</li> </ul>                                                                                        |                                                                                                    |                                                                                                    |                                                                                                    |                                                                                | Jobs<br>Sitemap                                      |                                                                                                    |  |
| <ul> <li>new Project Proposa<br/>evaluation criteria pr</li> </ul>                                                                                                    | ils which have been submitt<br>obably in April 2019.                                                                                                    | ed later will be evaluated                                                                                                    | in the next round by the SA                                                                                                    | C based on new                                                                 | Useful links                                         | Constanting of the second second second second second second second second second second second second second s                                                                      |  |
| <ul> <li>the new SAC Project<br/>evaluate web site Pro</li> </ul>                                                                                                    | Proposal evaluation will be<br>oject Proposals.                                                                                                    | integrated in the « <mark>ISTC f</mark>                                                                                                    | orum× web site and SAC m                                                                                                    | embers will only                                                               | ISTC Forum                                           | 1                                                                                                    |  |
| The <mark>xISTC forum</mark> x web<br>has not yet the intended<br>hard copy (paper) temp                                                                                                    | site is already accessible an<br>functionality to enter the co<br>late.                                                                                                | d one can enter new Proje<br>mplete information on Pro                                                                                                  | ct Proposals. But at the mom<br>ject Proposals in accordance                                                                                                    | ent this web site<br>with the current                                          | Promotiona                                           | I Material                                                                                                    |  |
| New Project Proposals<br>transferred to the «ISTC                                                                                                    | which have been already si<br><u>forum</u> wweb site – when th                                                                                                    | ubmitted (with Host Gover<br>ie web site is completed IS                                                                                                | nment Concurrence) to the I<br>TC will ask the authors to do                                                                                                    | STC, have to be<br>that.                                                       | See ISTC's nev<br>view                               | w Promotional video                                                                                                    |  |

## Help

Click on «Help» at the site header

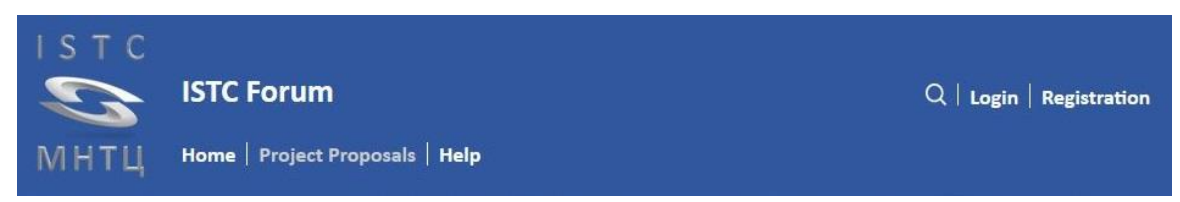

This User Manual will be shown.
 Use the menu line to read, print or download the User Manual.

| Help |                                                                                                    |                                                  |   |   |   | Help |
|------|----------------------------------------------------------------------------------------------------|--------------------------------------------------|---|---|---|------|
| م 🗆  | ★ 5 of 23 - + Automatic Zoom ÷                                                                                                    |                                                  | 9 | č | A | »    |
|      | Login<br>To use any application you have to log in.                                                                                   |                                                  |   |   |   |      |
|      | <ul> <li>Without log in you can open only the menu «Help» at the site header.</li> <li>Click on «Login» at the site header</li> </ul> |                                                  |   |   |   |      |
|      | ISTC<br>STC Forum<br>MHTЦ Home   Project Proposals   Help                                                                             | $Q\mid \textbf{Login}\mid \textbf{Registration}$ |   |   |   |      |

> While entering any data into a field, an information window appears.

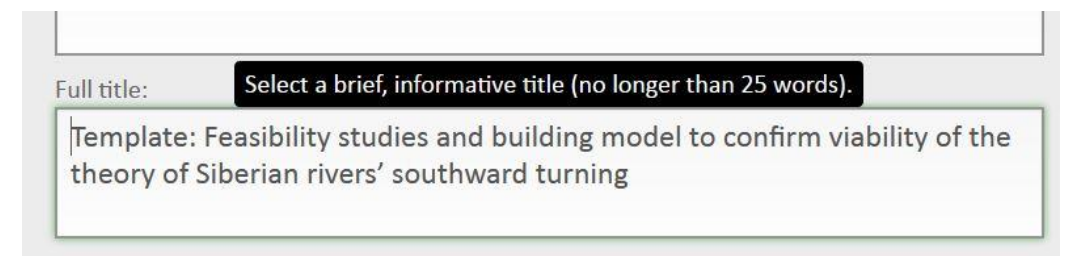

## Registration

To join the ISTC forum you have to register first.

A User account will be created. Your unique User name will be generated automatically as a combination of Last name, First name (and may be a Suffix) which will be connected by the underline character.

You have to define two passwords: the first one (Password) is required for login; the second one (Security) is required to open your User account.

#### Click on «Registration» at the site header

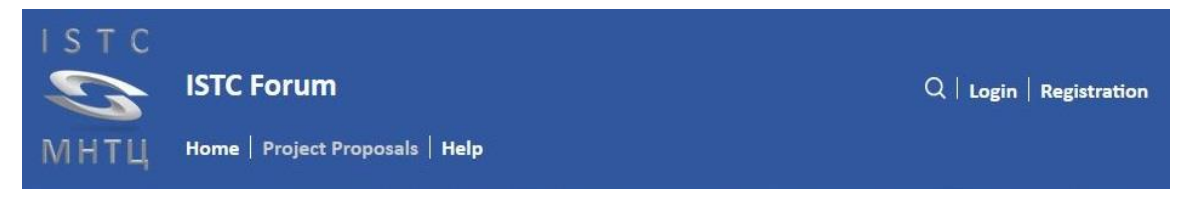

On this web site you will find any kind of confidential information. You will get access to this site only if you agree with the conditions of the following non disclosure commitment.

| і s т с<br>С<br>МНТЦ | ISTC Forum<br>Home   Project proposal   Help | Q   Login   Registration  |
|----------------------|----------------------------------------------|---------------------------|
| Les est              |                                              | Non Disclosure Commitment |

## Non Disclosure Commitment

"Confidential Information" means any and all information, including, without limitation, Technology or Intellectual Property Rights, Specifications, Customer Information, Marketing Plans, or other Business or Technical information, and which is disclosed by the Author on this ISTC Forum web site as text, attached document or link.

Without limiting the foregoing, the Confidential Information does not include information which:

The Confidential Information shall remain the property of the Author. It is understood that no license is granted to the **User**. The access to the Confidential Information do not imply any commitment to conclude a collaboration agreement or any other agreement.

The Author shall have no liability or responsibility for errors or omissions in the Confidential Information or relating to or resulting from the use in whole or in part of Confidential Information or any decisions made in reliance on the Confidential Information.

I don't agree

l agree

- Click on **«I don't agree**» to go back to the main page.
- Click on «I agree» to continue registration.

A window will appear which prompt you to enter your Last Name and First Name. After that click on «Next»

| Registration | n                | Registration |
|--------------|------------------|--------------|
|              | Last Name:*      |              |
|              | Kabanbay         |              |
|              | First Name:*     |              |
|              | Batyr            |              |
|              | Suffix:*         |              |
|              |                  |              |
|              |                  |              |
|              | *To be mandatory |              |
|              | N                | ext          |

- Enter your Last Name and your First Name. After clicking on «Next» the Username will be generated and checked against existing Usernames.
- If necessary you will be requested to enter a Suffix. After that click on «Next» again. The updated Username will be rechecked against existing Usernames.

| Username Exists Already! |  |
|--------------------------|--|
| Please Enter a Suffix.   |  |
| Ok                       |  |

If necessary you will be requested to change the Suffix. After that click on «Next» again. The updated Username will be rechecked against existing Usernames.

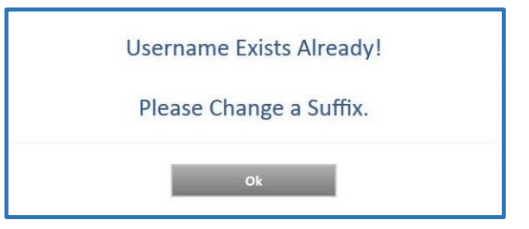

Last Name, First Name and Suffix cannot be changed in your User account. If necessary please contact the ISTC Administrator.

Figure **Username** is unique, it will be shown in all following windows of the registration menu.

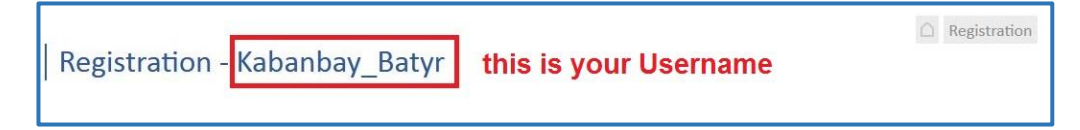

The next window will appear which will prompt you to enter a Password and a Security (Password) and verify them.

|                                          | Password Verification 1                                        |
|------------------------------------------|----------------------------------------------------------------|
| •••••                                    | •••••                                                          |
| To edit your user account requires a sec | curity check password                                          |
| Security*:                               | Security Verification*:                                        |
| •••••                                    | •••••                                                          |
|                                          |                                                                |
| Combine, at least one Capital, Smallcas  | e, Three Numerals and a Special Character                      |
| Combine, at least one Capital, Smallcas  | e, Three Numerals and a Special Character Email Verification*: |

To use any application you have to log in by your Username and Password. The Security is an additional password, which is necessary to open your User Account.

- Enter a Password and verify it.
   Then enter a Security (Password) and verify it.
   A Password or Security has to be composed of at least one Capital, one Small case, one Special Character and three Numerals.
   Password and Security will not be echoed to the screen.
- Enter an Email address and verify it. All further information from the ISTC Administrator will be sent to this email address. After clicking on «Next» the Email address will be checked against existing Email.

<u>.</u>

Do not forget to store your input by clicking on the button «Next». To reject your input click on the button «Cancel». If you leave the menu before you have stored your input the registration will be terminated.

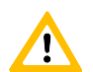

Passwords and Email address can be changed in your User account.

After that the combination of Last Name, First Name and Email will be checked against existing User Accounts.

If such a User account exists already, the new User account cannot be created.

| User with Family<br>and E-ma                                                                                                    | Name, First Name<br>ail, exists! |
|----------------------------------------------------------------------------------------------------|----------------------------------|
| Renew                                                                                                    | Cancel                           |
| and the second second s |                                  |

Click on «Cancel» to start the Registration again.

Click on «Renew» if you had already registered and forgot your Password. You will receive an email from the ISTC Administrator with a new Password and Security Check (Password).

Afterwards you should login and open the menu «**Password**» within your **User account** to change your Password and your Security Check (Password).

If the Combination of Last Name, First Name and Email is unique your User name will be accepted.
 A new window will appear which will prompt you to enter any personal data.

| Personal data      |                |              |                 |
|--------------------|----------------|--------------|-----------------|
| Middle Name:       | Academic Titl  | e:           |                 |
| Place of Birth:    | Date of Birth: | *<br>January | 2018            |
| Country of Birth:  | Citizenship:*  | 5            |                 |
| Select             | ▼ Select       |              |                 |
| Institution Data   |                |              |                 |
| Country*:          | City*:         |              |                 |
| Please select      |                | •            | Add             |
| Institution Name*: |                |              | 95 - 1 <u>0</u> |
|                    |                | -            | Add             |
| Department:*       |                |              |                 |
| Position:*         |                |              |                 |
| Field of work:*    |                |              |                 |

To select an institution

- first choose the respective Country;
- then choose the City (all shown Cities are filtered by the selected Country) or add a new City;
- after that choose the Institution (all shown Institutions are filtered by the selected City) or add a new Institution.

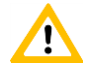

Please take into consideration that an Institution should be a legal entity. To specify your Institution please use also the field Department.

- Click on the drop-down-field «**Country**» and select the Country where your institution is located.
- Then click on the drop-down-field «City» and select the City where your institution is located. Shown locations are filtered by the selected Country.

| ountry*:          | City*·                                |   |     |
|-------------------|---------------------------------------|---|-----|
| Kazakhstan        | Please select                         | • | Add |
| nstitution Name*: | Almaty                                |   |     |
| No institutes     | Astana<br>Gvardeyskiy<br>Steenongorsk |   | Add |

If the necessary City is not contained in the selection table click on the button «Add» on the right of the field «City».

A new window will appear which prompt you to enter the Name of the new city in English and Native / Russian notation.

| City            |             |
|-----------------|-------------|
| Name English:*  |             |
| Taraz           |             |
| Name National:* |             |
| Тараз           |             |
| Country:        |             |
| Kazakhstan      |             |
| 2               | Cancel Save |

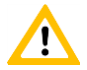

Do not forget to store your input by clicking on the button «Save». To reject your input click on the button «Cancel».

After that you can select the new added City in the drop-down-field «City».

| Country*:         | City*:                               |   |     |
|-------------------|--------------------------------------|---|-----|
| Kazakhstan        | Please select                        | - | Add |
| nstitution Name*: | Almaty<br>Aral                       |   |     |
| No institutes     | Astana<br>Gvardeyskiy<br>Stepnogorsk |   | Add |
| )enartment.*      | Taraz                                |   |     |

Then click on the drop-down-field «Institution Name» and select the Institution. Institutions included in the drop-down-field are filtered by the selected City.

| Country*:                          | City*:                     | 40 |     |
|------------------------------------|----------------------------|----|-----|
| Kazakhstan                         | <ul> <li>Almaty</li> </ul> | •  | Add |
|                                    |                            |    |     |
| nstitution Name*:                  |                            |    |     |
| nstitution Name*:<br>Please select |                            |    | Add |

If the Institution is not contained in the selection table click on the button «Add» on the right of the field «Institution Name».

A new window will appear which prompt you to enter the Name of the new Institution, it's Address and Postal Code and also it's superior authority (all in English notation).

| Institution                    |             |
|--------------------------------|-------------|
| Country:                       | City:       |
| Kazakhstan 🔹                   | Astana      |
| Institution Name:*             |             |
| Institute for History of Centr | al Asia     |
| Under Authority:               |             |
| Academy of Science             |             |
| Address:*                      |             |
| 1, Old Ave                     |             |
| Postal Code:                   |             |
| 010000                         |             |
|                                | Cancel Save |

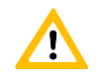

Do not forget to store your input by clicking on the button «Save». To reject your input click on the button «Cancel».

> After that you can select the new added institution in the drop-down-field «Institution Name».

| Institution Data                            |        |        |     |
|---------------------------------------------|--------|--------|-----|
| Country*:                                   | City*: |        |     |
| Kazakhstan 🔹                                | Astana | -      | Add |
| Institution Name*:                          |        | 63-138 |     |
| Please select                               |        | -      | Add |
| Institute for History of Central Asia       |        |        |     |
| International Science and Technology Center |        |        |     |

Enter your Department and your Position in the Institution / Department. Separate Fields of Work by commas.

| Country*:                    | City*:    |     |
|------------------------------|-----------|-----|
| Kazakhstan                   | • Astana  | Add |
| Institution Name*:           |           |     |
| Institute for History of Cen | tral Asia | Add |
|                              |           |     |
| Department:*                 |           |     |
| Department for 13 - 16 cen   | turies    |     |
| Position:*                   |           |     |
| Head of Department           |           |     |
| Field of work:*              |           |     |
| History of wars              |           |     |
|                              |           |     |

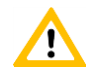

Do not forget to store your input by clicking on the button «Save». To reject your input click on the button «Cancel».

The successful registration will be confirmed by an email to the recorded Email address.

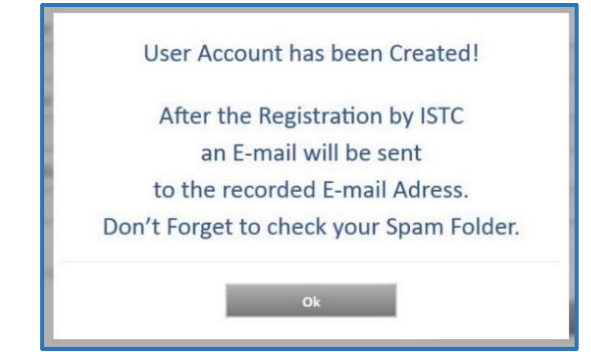

## Login

To use any application you have to log in.

Without log in you can only open the menu **«Help**» at the site header.

Click on «Login» at the site header

| ISTC |                                 |                               |
|------|---------------------------------|-------------------------------|
| 5    | ISTC Forum                      | $Q\mid Login\midRegistration$ |
| мнтц | Home   Project Proposals   Help |                               |

A window will appear which prompt you to enter your Username and your Password. After that click on «Login»

| Login    |                  |
|----------|------------------|
| Username |                  |
| Password |                  |
|          | Forgot password? |
|          | Login            |

- Click on «Forgot password?» if you forgot your Password. You will receive an email from the ISTC Administrator with a new Password and Security (Password).
- Afterwards you should login and open the menu «**Password**» of your User account to change your Password and your Security (Password).

#### Page 14 of 83

## User account

To open your User account click on your Username at the site header.  $\triangleright$ 

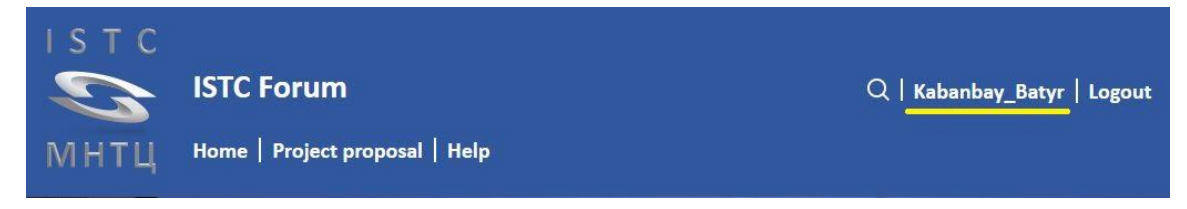

 $\triangleright$ A window will appear which prompt you to enter your Security (Password). After that click on «Confirm».

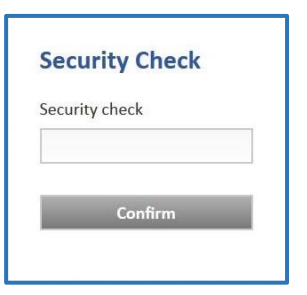

The window «Personal Account» will appear which prompt you to change or complete your personal data.

## Menu «Personal Data»

| Kabanbay_Bat  | yr                | Personal Account     |
|---------------|-------------------|----------------------|
| Personal data | Middle Name:      | Academic Title:      |
|               |                   | PhD                  |
| Password      | Place of Birth:   | Date of Birth:*      |
| Contacts      | Almaty            | 1 • January • 1950 • |
| contacts      | Country of Birth: | Citizenship:*        |
| Work          | Kazakhstan        | • Kazakhstan •       |
| Messages      | *To be mandatory  |                      |
|               |                   | Cancel Save          |

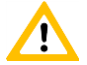

Do not forget to store your changes by clicking on the button «Save». To reject your changes click on the button «Cancel» or leave this menu.

## Menu «Password»

| Personal data | Password:                          | Password Verification:?                         |
|---------------|------------------------------------|-------------------------------------------------|
| Password      | Combine, at least one Capital, Sm  | allcase, Three Numerals and a Special Character |
| Contacts      | To edit your user account requires | a security check password                       |
| Work          | Security:                          | Security Verification:                          |
|               |                                    |                                                 |

#### Password

You can change your Password – it has to be composed of - at least - one Capital, one Small case, one Special Character and three Numerals.

After that you have to verify the new Password.

#### Security Check

The Security Check is an additional password, which is necessary to open your User Account. You can change your Security Check (Password) – it has to be composed of - at least - one Capital, one Small case, one Special Character and three Numerals. After that you have to verify the new Security Check.

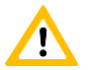

Do not forget to store your changes by clicking on the button «Save». To reject your changes click on the button «Cancel» or leave this menu.

## Menu «Contacts»

| Personal data | Location:               | Contact Ad | dress:            | Ad |
|---------------|-------------------------|------------|-------------------|----|
| Password      | Your Contacts:          |            |                   | Au |
| Contacts      | Pref                    | EMail      | kabanbay@istc.int |    |
| Work          | Location:<br>Work Voice | e +7       | 7172 7691111      | Ad |
| Messages      | Your Phones:            |            | L                 |    |

You can add any number of Contacts or Phone numbers.

#### Contact

There is a 2-step classification system for all contacts. The first one is a classification by location: **Work** or **Home** The second one is a classification by kind of contact: **Email** or **Skype** (other will be added).

Select classification 1 and 2 and enter the Address. After that click on the button «Add»

#### Phone

There is a 2-step classification system for all phone numbers.

The first one is a classification by location: **Work** or **Home**.

The second one is a classification by kind of phone: **Voice** (for landline), **Cell** (mobile network) or **Fax**(fax interface).

The phone number is treefold: Country code (C.C.), Area code (A.C.) and Number.

Select classification 1 and 2 and enter Country code, Area code and Number. After that click on the button «Add»

| Personal data | Location:           |         | Contact Address: |              |     |
|---------------|---------------------|---------|------------------|--------------|-----|
| Password      | Your Contact        | EMail • |                  |              | Add |
| Contacts      | Pref                | EM      | ail kaban        | bay@istc.int |     |
| Work          | Location:<br>Work • | Voice • | C.C. A.C.        | Number       | Add |
| Messages      | Your Phones:        |         |                  |              |     |
|               | Work                | Voice   | +7 7172 7691111  |              | >   |
|               | Home                | Cell    | +7 775 9998877   |              | >   |

Do not forget to store your changes by clicking on the button «Save». To reject your changes click on the button «Cancel» or leave this menu.

## Menu «Work»

| (abanbay_Bat  | Personal ,<br>yr                                                        |
|---------------|-------------------------------------------------------------------------|
| Personal data | Institution: Se                                                         |
| Password      | Institute for History of Central Asia<br>1, Old Ave ,Astana ,010000 ,KZ |
| Contacts      | Department*:                                                            |
| Work          | Department for 13 - 16 centuries                                        |
|               | Position*:                                                              |
| Messages      | Head of Department                                                      |
|               | Field of work*:                                                         |
|               | History of wars                                                         |
|               | *To be mandatory                                                        |
|               | Cancel Save                                                             |

#### Institution

Click on the button «Select» to change the Institution.

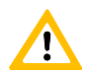

## Please take into consideration that an Institution should be a legal entity. To specify your Institution please use also the field Department.

New fields will appear which prompt you to select

- first the respective Country;
- then the City (all shown Cities are filtered by the selected Country) or add a new City;
- after that the Institution (all shown Institutions are filtered by the selected City) or add a new Institution.

| Kabanbay_Bat  | yr                                                                      | Personal Account |
|---------------|-------------------------------------------------------------------------|------------------|
| Personal data | Institution:                                                            | Select           |
| Password      | Institute for History of Central Asia<br>1, Old Ave ,Astana ,010000 ,KZ |                  |
| Contacts      | Country*: City*:                                                        |                  |
| Work          | Please select   No cities                                               | - Add            |
|               | Institution Name*:                                                      |                  |
| Messages      | No institutes                                                           | Add              |
|               | Department*:                                                            |                  |
|               | Department for 13 - 16 centuries                                        |                  |
|               | Position*:                                                              |                  |
|               | Head of Department                                                      |                  |
|               | Field of work*:                                                         |                  |
|               | History of wars                                                         |                  |
|               | L*To be mandatory                                                       |                  |
|               | Cancel                                                                  | Save             |

Click on the drop-down-field «**Country**» and select the Country where your institution is located in.

| Institute for History of Central Asia<br>1, Old Ave ,Astana ,010000 ,KZ |    |           |       |  |  |  |  |  |  |  |
|-------------------------------------------------------------------------|----|-----------|-------|--|--|--|--|--|--|--|
| Country*:                                                               |    | City*:    |       |  |  |  |  |  |  |  |
| Kazakhstan                                                              | -  | No cities | - Add |  |  |  |  |  |  |  |
| Guinea-Bissau                                                           | *  |           |       |  |  |  |  |  |  |  |
| Guyana                                                                  | -  |           |       |  |  |  |  |  |  |  |
| Haiti                                                                   |    |           | - Add |  |  |  |  |  |  |  |
| Heard Island and Mcdonald Islands                                       | -  |           |       |  |  |  |  |  |  |  |
| Holy See (Vatican City State)                                           |    |           |       |  |  |  |  |  |  |  |
| Honduras                                                                | ie | c         |       |  |  |  |  |  |  |  |
| Hong Kong                                                               | 10 | 3         |       |  |  |  |  |  |  |  |
| Hungary                                                                 | _  |           |       |  |  |  |  |  |  |  |
| Iceland                                                                 |    |           |       |  |  |  |  |  |  |  |
| India                                                                   |    |           |       |  |  |  |  |  |  |  |
| Indonesia                                                               |    |           |       |  |  |  |  |  |  |  |
| Iran, Islamic Republic of                                               | _  |           |       |  |  |  |  |  |  |  |
| iraq                                                                    |    |           |       |  |  |  |  |  |  |  |
| ireland                                                                 |    |           |       |  |  |  |  |  |  |  |
| Israel                                                                  |    |           |       |  |  |  |  |  |  |  |
| Italy                                                                   | -  |           |       |  |  |  |  |  |  |  |
| Jamaica                                                                 |    |           |       |  |  |  |  |  |  |  |
| Japan                                                                   |    |           |       |  |  |  |  |  |  |  |
| Jordan                                                                  |    |           |       |  |  |  |  |  |  |  |

Then click on the drop-down-field «City» and select the City where your institution is located in. Shown locations are filtered by the selected Country.

| Institution:                                                            |                            | Select |
|-------------------------------------------------------------------------|----------------------------|--------|
| Institute for History of Central Asia<br>1, Old Ave ,Astana ,010000 ,KZ |                            |        |
| Country*:                                                               | City*:                     |        |
| Kazakhstan 🔹                                                            | Astana 🔹                   | Add    |
| Institution Name*:                                                      | Almaty                     |        |
| Please select                                                           | Astana                     | Add    |
| Department*:                                                            | Gvardeyskiy<br>Stepnogorsk |        |
| Department for 13 - 16 centuries                                        | Taraz                      |        |

If the necessary City is not contained in the selection table click on the button «Add» on the right of the field «City».

A new window will appear which prompt you to enter the Name of the new city in English and Native / Russian notation.

| City           |             |
|----------------|-------------|
| Name English:* |             |
| Schymkent      |             |
| Name Native:*  |             |
| Country:       |             |
| Kazakhstan     | *           |
|                | Cancel Save |

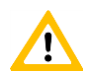

Do not forget to store your input by clicking on the button «Save». To reject your input click on the button «Cancel».

After that you can select the new added City in the drop-down-field «City».

| Institution:                                                            |                          | Select |
|-------------------------------------------------------------------------|--------------------------|--------|
| Institute for History of Central Asia<br>1, Old Ave ,Astana ,010000 ,KZ |                          |        |
| Country*:                                                               | City*:                   |        |
| Kazakhstan 🔹                                                            | Please select            | Add    |
| Institution Name*:                                                      | Almaty                   |        |
| No institutes                                                           | Astana                   | Add    |
| Department*:                                                            | Gvardeyskiy<br>Schymkent |        |
| Department for 13 - 16 centuries                                        | Stepnogorsk<br>Taraz     |        |

Then click on the drop-down-field «Institution Name» and select the Institution. Institutions included in the drop-down-field are filtered by the selected City.

| Institution:                                                                 |        |   | Select |
|------------------------------------------------------------------------------|--------|---|--------|
| Institute for History of Central Asia<br>1, Old Ave ,Astana ,010000 ,KZ      |        |   |        |
| Country*:                                                                    | City*: |   |        |
| Kazakhstan 🔹                                                                 | Astana | • | Add    |
| Institution Name*:                                                           |        |   |        |
| Please select                                                                |        | • | Add    |
| Institute for History of Central Asia                                        |        |   |        |
| International Science and Technology Center<br>PI National Laboratory Astana |        |   |        |

If the Institution is not contained in the selection table click on the button «Add» on the right of the field «Institution Name».

A new window will appear which prompt you to enter the Name of the new Institution, it's Address and Postal Code and also it's superior authority (all in English notation).

| Country:                 |         | City:  |   |
|--------------------------|---------|--------|---|
| Kazakhstan               | •       | Astana | • |
| Institution Name:*       |         | 3      |   |
| Institute of Military St | trategy |        |   |
| Under Authority:         |         |        |   |
| Ministry of Defence      |         |        |   |
| Address:*                |         |        |   |
| 1, Victory Ave           |         |        |   |
| Postal Code:             |         |        |   |
| 010000                   |         |        |   |

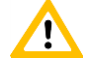

Do not forget to store your input by clicking on the button «Save». To reject your input click on the button «Cancel».

> After that you can select the new added institution in the drop-down-field «Institution Name».

| Institution:                                                                 |        |   | Select |
|------------------------------------------------------------------------------|--------|---|--------|
| Institute for History of Central Asia<br>1, Old Ave ,Astana ,010000 ,KZ      |        |   |        |
| Country*:                                                                    | City*: |   |        |
| Kazakhstan 🔹                                                                 | Astana | - | Add    |
| Institution Name*:                                                           |        |   |        |
| Please select                                                                |        | • | Add    |
| Institute for History of Central Asia                                        |        |   |        |
| Institute of Military Strategy                                               |        |   |        |
| International Science and Technology Center<br>PI National Laboratory Astana |        |   |        |

Do not forget to store your input by clicking on the button «Save». To reject your input click on the button «Cancel».

After saving the fields Country, City and Institution Name disappear. Enter Department, Position and Field of Work.

| Kabanbay Bat  | Personal A                                                           |
|---------------|----------------------------------------------------------------------|
| Percenal data | Institution: Sel                                                     |
| Password      | Institute of Military Strategy<br>1, Victory Ave ,Astana ,010000 ,KZ |
| Contacts      | Department*:                                                         |
| Work          | Department for 13 - 16 centuries                                     |
| Messages      | Position*:<br>Head of Department                                     |
|               | Field of work*:                                                      |
|               | History of wars                                                      |
|               | *To be mandatory                                                     |
|               | Cancel Save                                                          |

## Department

Your department at the institution

## Position

!

Your position at the institution or department e.g. Executive Director, Senior Researcher

### **Field of Work**

Educational background, experiences Separate different Fields of Work and Experiences by commas.

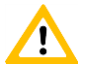

Do not forget to store your changes by clicking on the button «Save». To reject your changes click on the button «Cancel» or leave this menu.

# Menu «Messages»

There is a possibility to send messages between the User and the ISTC Administrator.

▶ If you received a new message from the ISTC Administrator a letter icon (⊠) appears at the site header.

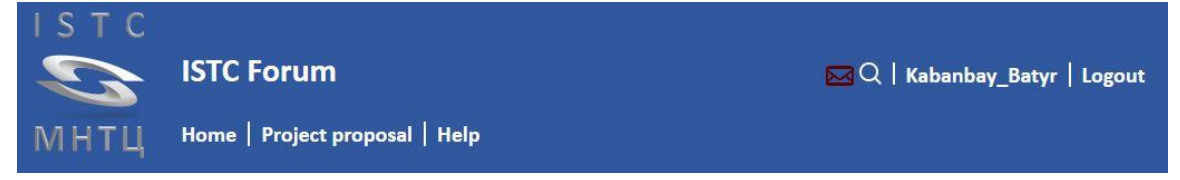

To see this message open the menu «Messages» within your User Account. All messages are sorted by date.

| (abanbay_Baty | /r                                         |               |
|---------------|--------------------------------------------|---------------|
| Personal data | Messages                                   | Add messag    |
| Password      | admin                                      | 2018-09-21 11 |
| Contacts      | Dear Kabanbay, please change your password |               |
| Work          |                                            |               |
| Mansagan      |                                            |               |

To write a message to the ISTC Administrator click on the button «Add message». A new field will appear.

| Kabanbay_Batyr |       |       |         |        |        |     |      |       |      | Personal Acc  |
|----------------|-------|-------|---------|--------|--------|-----|------|-------|------|---------------|
| Personal data  | Messa | ages  |         |        |        |     |      |       |      | Add messag    |
| Password       | Kaba  | nbay_ | Batyr   |        |        |     |      |       |      |               |
| Contacts       | 4     | ¢     | В       | Ι      | E      | Ξ   | 3    |       | Ξ    | Ô             |
| Work           |       |       |         |        |        |     |      |       |      |               |
| Messages       |       |       |         |        |        |     |      |       |      |               |
|                |       |       |         |        |        |     |      |       |      | Send          |
|                | admi  | n     |         |        |        |     |      |       |      | 2018-09-21 11 |
|                | Dear  | Kaban | ibay, j | please | e chai | nge | your | passv | vord |               |

Enter the text in the appeared window. Then click on the button «Send».

| Kabanbay_Batyr |          |             |          |          |      |      |   | Personal Account |
|----------------|----------|-------------|----------|----------|------|------|---|------------------|
| Personal data  | Message  | s           |          |          |      |      |   | Add message      |
| Password       | Kabanba  | y_Batyr     |          |          |      |      |   |                  |
| Contacts       | \$ \$    | B I         | E        | E I      |      | Ξ    | Ô |                  |
| Work           |          |             |          |          |      |      |   |                  |
| Messages       |          |             |          |          |      |      |   |                  |
|                |          |             |          |          |      |      |   | Send             |
|                | admin    |             |          |          |      |      |   | 2018-09-21 11:3  |
|                | Dear Kab | banbay, ple | ease cha | nge your | pass | word |   |                  |

Confirm the action by clicking on the button «Ok». The new message will get a time and date stamp

|                                               |                                                                                         | Wessage seriu                                              |
|-----------------------------------------------|-----------------------------------------------------------------------------------------|------------------------------------------------------------|
|                                               |                                                                                         | Ok                                                         |
| abanbay Baty                                  | 15                                                                                      | Personal Account                                           |
| abanbay_bat                                   | γi                                                                                      |                                                            |
| Personal data                                 | Messages                                                                                | Add message                                                |
| Personal data Password                        | Messages<br>Kabanbay_Batyr                                                              | Add message<br>2018-09-28 16:52                            |
| Personal data<br>Password<br>Contacts         | Messages<br>Kabanbay_Batyr<br>Done                                                      | Add message<br>2018-09-28 16:52                            |
| Personal data<br>Password<br>Contacts<br>Work | Messages<br>Kabanbay_Batyr<br>Done<br>admin<br>Dear Kabanbay, please change your passwo | Add message<br>2018-09-28 16:52<br>2018-09-21 11:35<br>ord |

## **Project Proposals**

ISTC gives you the opportunity to launch new Project Proposals and discuss them with other scientists, collaborators and potential partners.

You can also join ongoing discussions on being interested you themes.

## Launch a new Project Proposal

To submit a new Project Proposal to the ISTC you should enter the Information on your Proposal into all Input Fields.

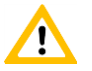

Please take into consideration that you should write a Proposal to achieve funding – first and foremost you should formulate the text in such a way that it is understandable for Persons who makes decisions on funding - not for experts in that scientific area.

You will be automatically assigned as **Author** of this Project Proposal. That means that only you are able to enter or edit any information about your Project Proposal.

After creating the new Project Proposal becomes the Status «Edit».

It means that

- this Proposal is visible only for the Author in menu «Project Proposal» «Edit».
- an Author can see only the own Project Proposal(s) in menu «Project Proposal» «Edit».
- this Proposal is not visible (also for the Author) in menu «Project Proposal» «Comments».

After getting Institution Concurrence letters from authorities of all participating institutions and respective Host Government Concurrence letters the Author can request that the Proposal status should be switched to status **«Comment»** by the ISTC Administrator – this will be done after evaluation by the ISTC Office.

In status «Comment» the Project Proposal

- keeps visible for the Author in menu «Project Proposal» «Edit» and
- becomes visible in the menu «Project Proposal» «Comments».

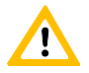

For more information on the menu «Project Proposal» - «Comments» please see paragraph «Join a discussion on a Project Proposal».

> Open the menu «Project Proposal» - «New»

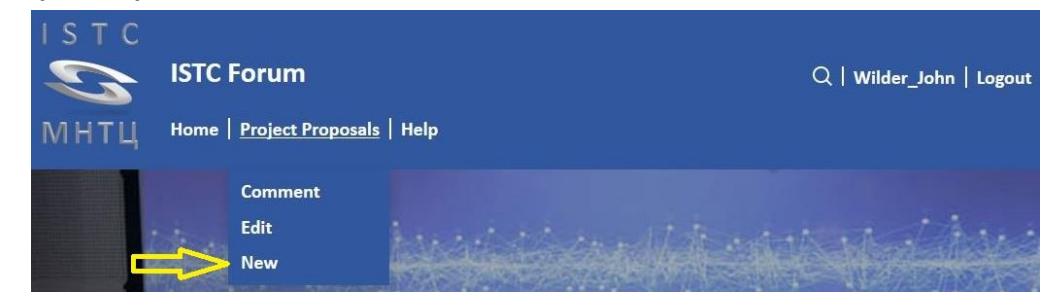

For further editing of your Proposal open menu «**Project Proposal**» - «**Edit**» regardless of the status (see below) of this Proposal

Open the menu «Project Proposal» - «Edit»

|      | ISTC Forum                      | Q   Wilder_John   Logout |
|------|---------------------------------|--------------------------|
| мнтц | Home   <u>Project Proposals</u> | Help                     |
| F    | Comment<br>Edit<br>New          |                          |

Only proposals of which you are the author are visible In the menu «Edit».

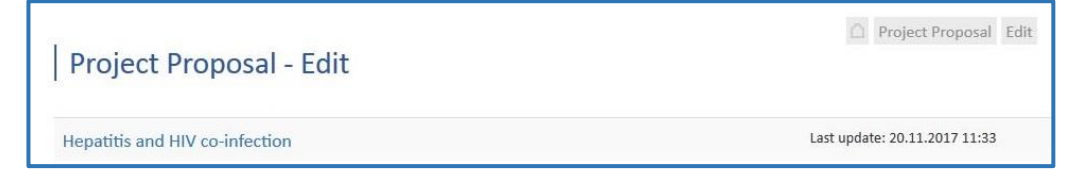

Click on the Name of the proposal to open the proposal.

## Menu «Title»

Regardless of an approved access to this Project Proposal the information in the submenu «Title» of menu «Project Proposal» - «Comments» will be unrestricted - that means it is visible for every logged-in user.

| I                   |                                                                            | Project Proposal Edit                             |
|---------------------|----------------------------------------------------------------------------|---------------------------------------------------|
| lemplate: Rivers'   | turning                                                                    |                                                   |
| Project proposal    |                                                                            | ^                                                 |
| Title               |                                                                            | Status Edit                                       |
| Overview            | Registration Code : EU-1801                                                | Status : Comment                                  |
| Area of Interest    | Short Title:                                                               |                                                   |
| Current State       | Template: Rivers' turning                                                  |                                                   |
| Aim                 | Full title:                                                                |                                                   |
| Expected outcome    | Template: Feasibility studies and bu<br>Siberian rivers' southward turning | Iding model to confirm viability of the theory of |
| Impact              | Area of interest:                                                          |                                                   |
| Sustainability      | Water Safety and Security                                                  |                                                   |
| Proficiency         | Environment                                                                |                                                   |
| Capacity            | Technical fields:                                                          |                                                   |
| Scope of Activities | Modelling and Risk Assessment                                              |                                                   |
| Tasks               | Development Category:<br>Basic Research                                    |                                                   |
| Participants        | Keywords:                                                                  |                                                   |
| Estimated Costs     | River, Turning, Siberian, Aral, Water                                      | Mqanagement                                       |
| Funding             | Duration (months):                                                         | Duration (quarters):                              |
| - I                 | 48                                                                         | 10                                                |
| Evaluation          |                                                                            |                                                   |
| Documents           |                                                                            |                                                   |
|                     |                                                                            |                                                   |

> To add or change any data click on the button **«Edit»**.

|                                                                               |               | Cancel                                    | Save          |
|-------------------------------------------------------------------------------|---------------|-------------------------------------------|---------------|
| Registration Code : EU-1801<br>Short Title:                                   |               | Status : Comment                          |               |
| Template: Rivers' turning                                                     |               |                                           |               |
|                                                                               |               |                                           |               |
| Full title:                                                                   |               |                                           |               |
| Template: Feasibility studies and build<br>Siberian rivers' southward turning | ling model to | confirm viability of                      | the theory of |
| Area of interest:                                                             |               |                                           |               |
| Water Safety and Security                                                     |               |                                           |               |
| Technical area:                                                               |               |                                           |               |
| Environment                                                                   |               |                                           |               |
| Technical fields:                                                             |               |                                           |               |
| Modelling and Risk Assessment                                                 |               |                                           |               |
| Development Category:                                                         |               |                                           |               |
| Basic Research                                                                |               |                                           |               |
| Keywords:                                                                     |               |                                           |               |
| River, Turning, Siberian, Aral, Water M                                       | Iqanagement   | t                                         |               |
| Duration (months):                                                            | Du            | uration (quarters):                       |               |
| buration (monuis).                                                            |               | in a contractor for a construction of the |               |

#### **Registration No**

Before the Proposal status is to be switched to status **«Comment»** this Proposal becomes an ISTC Registration Number.

## Status

A new Proposal becomes the status **«Edit»**. It means that this Proposal is visible only for the author in menu «Project Proposal» - «Edit».

In status **«Comment»** the Proposal is visible in the menu «Project Proposal» - «Comments» - see paragraph «Join a discussion on a Project Proposal».

### Short title

#### Mandatory field;

Select a short title (no longer than 7 words) to be used in the overview of discussions in the menu «Project Proposal» - «Comments» and menu «Project Proposal» - «Edit».

## > Full title

#### Mandatory field;

Select a brief, informative title (no longer than 25 words).

## Duration

Mandatory field; The planned duration of this Project in months.

## Area of Interest

Mandatory field;

Area of interest means that ISTC funding parties pronounced their readiness to fund proposals in these areas.

### > Technical area

Classification of ISTC Proposals and Projects.

### Technical field

Classification of ISTC Proposals and Projects. The Technical field is a subdivision of a Technical area.

## Development Category

Mandatory field;

#### Select one of the following categories:

- Basic Research In basic research, the objective is to gain more complete knowledge or understanding of the fundamental aspects of phenomena and of observable facts, without specific applications and products in mind.
- 2. Applied Research—In applied research, the objective is to gain knowledge or understanding, required for determining the means by which a recognized need may be met.
- 3. Technology Development—Systematic application of research knowledge to prove technology or a concept, including development of non-specific application prototypes and processes.
- 4. Technology Demonstration Verification of the viability of research findings, through development of prototypes, models, clinical trials, field tests, testing and evaluation, and other efforts.

## > Keywords

Enter significant terms; separate different terms by comma.

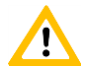

You can leave this menu only after you stored your changes by clicking on the button «Save» or reject your changes by clicking on the button «Cancel».

## Menu «Overview»

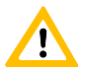

Regardless of an approved access to this Project Proposal the information in the submenu «Overview» of menu «Project Proposal» - «Comments» will be unrestricted - that means it is visible for every logged-in user.

| -                   |                                                                                                    |
|---------------------|----------------------------------------------------------------------------------------------------|
| roject proposal     | /                                                                                                    |
| Title               | Edit                                                                                                 |
| Overview            | Overview:<br>Within the framework of this project it is planned to construct hydraulie structures to |
| Area of Interest    | change the current direction of River Velikaya – one of the affluents of the River Lena white        |
| Current State       | is aimed at redirection of water stream from the Lena river basin to the Amu-Darya river             |
| Aim                 | and negative aspects of the theory of Siberian rivers' southward turning that are currently          |
| Expected outcome    | only assumptions based on obsolete data.                                                             |
| Impact              |                                                                                                    |
| Sustainability      |                                                                                                    |
| Proficiency         |                                                                                                    |
| Capacity            |                                                                                                    |
| Scope of Activities |                                                                                                    |
| Tasks               |                                                                                                    |
| Participants        |                                                                                                    |
| Estimated Costs     |                                                                                                    |
| Funding             |                                                                                                    |
| Deskowier           |                                                                                                    |

> To add or change any data click on the button **«Edit»**.

| Overview:                                                                      |                                                            |                                                        |                                                           |                                                          |                                                         |                                                          | l                                            | Ca                                                             | ncel                                                      |                                                   | -                                                      | Save                                                      |           |
|--------------------------------------------------------------------------------|------------------------------------------------------------|--------------------------------------------------------|-----------------------------------------------------------|----------------------------------------------------------|---------------------------------------------------------|----------------------------------------------------------|----------------------------------------------|----------------------------------------------------------------|-----------------------------------------------------------|---------------------------------------------------|--------------------------------------------------------|-----------------------------------------------------------|-----------|
| * *                                                                            | В                                                          | Ι                                                      | E                                                         | ≣                                                        | 3                                                       |                                                          | ŧΞ                                           | έΞ                                                             |                                                           |                                                   |                                                        |                                                           |           |
| Within th<br>change th<br>which is a<br>river basin<br>positive a<br>currently | e fram<br>ie curr<br>imed a<br>n. Anai<br>nd neg<br>only a | ework<br>ent di<br>at red<br>lyzing<br>gative<br>ssump | k of th<br>rectio<br>irectic<br>the re<br>aspec<br>otions | is pro<br>n of R<br>on of v<br>sults<br>ts of t<br>based | ject i<br>liver V<br>water<br>of th<br>the th<br>d on o | t is pla<br>Velika<br>strea<br>is min<br>heory<br>obsole | annec<br>ya – o<br>m fro<br>or exp<br>of Sib | l to con:<br>ne of th<br>m the L<br>perimer<br>erian ri<br>ta. | struct h<br>ne afflue<br>ena rive<br>nt one c<br>vers' so | ydrauli<br>ents of<br>er basir<br>an pra<br>uthwa | ic struc<br>the Riv<br>n to the<br>ctically<br>rd turn | tures to<br>/er Lena<br>e Amu-Da<br>examine<br>ing that a | rya<br>re |

#### > Overview

Describe briefly the project's purpose, the state of the art in the field and the impact of the proposed project on the progress in this field.

Describe shortly expected results and their application (including scientific and commercial significance). Outline scope of activities and technical approach and methodology.

Since dissemination of the Overview will be unrestricted, it should not contain business-confidential information.

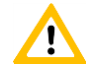

You can leave this menu only after you stored your changes by clicking on the button «Save» or reject your changes by clicking on the button «Cancel».

# Menu «Area of Interest»

| Template: Rivers                                                                                                    | ' turning                                                                                                    | Project Proposal Edit |
|----------------------------------------------------------------------------------------------------|----------------------------------------------------------------------------------------------------|-----------------------|
| Project proposal         Title         Overview         Area of Interest         Current State         Aim         Expected outcome         Impact         Sustainability         Proficiency         Capacity         Scope of Activities         Tasks         Participants         Estimated Costs | <b>' turning</b> Area of interest: Water Safety and Security Area of interest - Justification: Retrieval of the Aral sea ISTC objectives: Change the world |                       |
| Funding                                                                                                    |                                                                                                    |                       |
| Tasks                                                                                                    |                                                                                                    |                       |
| Estimated Costs                                                                                                    |                                                                                                    |                       |
| Evaluation                                                                                                    |                                                                                                    |                       |
| Documents                                                                                                    |                                                                                                    |                       |

> To add or change any data click on the button **«Edit»**.

|                           |            |         |        |    |   |  |    | Cancel | Save |
|---------------------------|------------|---------|--------|----|---|--|----|--------|------|
| Area of inte              | erest:     |         |        |    |   |  |    |        |      |
| Water Safety and Security |            |         |        |    |   |  |    |        |      |
| Area of inte              | erest      | Justifi | icatio | n: |   |  |    |        |      |
| 5 0                       | В          | I       | E      | Ξ  | 3 |  | ≣  | ŝ≡     |      |
|                           |            |         |        |    |   |  |    |        |      |
|                           |            |         |        |    |   |  |    |        |      |
| ISTC objecti              | ives:      |         |        |    |   |  |    |        |      |
| ISTC object               | ives:<br>B | Ι       | E      | Ξ  | Э |  | ÷Ξ | i=     |      |

#### Area of Interest

Area of interest means that ISTC funding parties pronounced their readiness to fund proposals in these areas.

#### Justification - Area of Interest

Please explain how the Proposal meets this Area of Interest.

#### ISTC Objectives

Please explain how this Proposal meets the ISTC objectives (according to the "ISTC Continuation Agreement"):

- to promote the improvement of international mechanisms for the prevention of the proliferation of WMD and their delivery systems, as well as of technologies, materials, and expertise that are key elements directly related to the development, production, use, or enhancement of WMD or their delivery systems (including dual-use technology, materials, and expertise);
- (2) to give scientists and engineers with knowledge and skills applicable to WMD and their delivery systems, including dual-use knowledge and skills, opportunities for training and alternative employment where their knowledge and skills can be used for peaceful activities;
- (3) to promote a culture of security with respect to the handling and use of materials, equipment, and technology which could be used for the design, development, production, or use of WMD or their means of delivery; and

(4) to contribute through its activities: to the development of international scientific partnership, strengthening global security, and fostering economic growth through innovation; to basic and applied research and technology development and commercialization, inter alia, in the fields of environment, energy, health, and nuclear, chemical, and biological safety and security; and to promoting the further integration of scientists with technologies, material, and expertise applicable to WMD into the international scientific community.

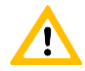

You can leave this menu only after you stored your changes by clicking on the button «Save» or reject your changes by clicking on the button «Cancel».

# Menu «Current State»

| Project proposal    |                       | ^    |
|---------------------|-----------------------|------|
| Title               |                       | Edit |
| Overview            | Current State:        |      |
| Area of Interest    | Activities under way: |      |
| Current State       |                       |      |
| Aim                 |                       |      |
| Expected outcome    |                       |      |
| Impact              |                       |      |
| Sustainability      |                       |      |
| Proficiency         |                       |      |
| Capacity            |                       |      |
| Scope of Activities |                       |      |
| Tasks               |                       |      |
| Participants        |                       |      |
| Estimated Costs     |                       |      |
| Funding             |                       |      |
| Evaluation          |                       |      |
| Documents           |                       |      |
|                     |                       |      |

> To add or change any data click on the button **«Edit»**.

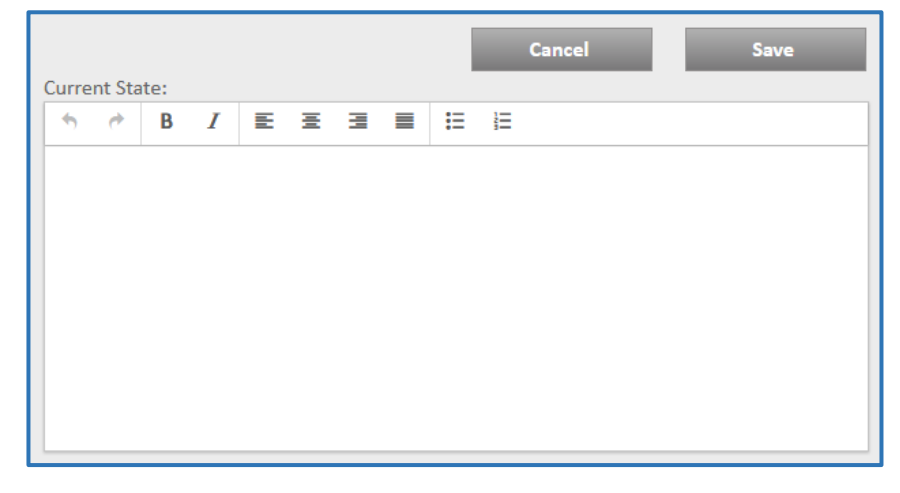

## Current State

What's the problem?

Describe the current state of the art in this area of research.

If wanted to document your statements by publications subject to referee - as attached list (menu "Documents")

Why this problem is important?
#### Activities under way

What are other people doing?

Describe the main achievements and weak points in this area in the world and in your own country How are their results being applied?.

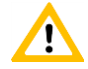

# Menu «Aim»

| Title               | Edit                                                                                                    |
|---------------------|----------------------------------------------------------------------------------------------------|
| Overview            | Objective:                                                                                                    |
| Area of Interest    | technologies didn't take into account precipitation amount in the neighboring states and                                                                                         |
| Current State       | the temperature at the North Pole. The proposed technology accounts for these factors a other important ones affecting the climate change result of this project.                |
|                     |                                                                                                    |
| Expected outcome    | Current status.                                                                                                    |
| Impact              | At this date estimations have been made based on the updated data on geology of<br>Krasnoyarsk climatic testing site. The calculations made will enable to conclude the          |
| Sustainability      | following:                                                                                                    |
| Proficiency         | <ul> <li>Change in the River Lena water supply (three times less if compared with the change<br/>caused by annual precipitation fluctuation);</li> </ul>                         |
| Capacity            | Change in water supply of the redirected river is not important for upland because                                                                                               |
| Scope of Activities | there are no areas that require water supply there. As for water supply of flat land it<br>partially can be compensated by artificial change of neighboring rivers' watercourse. |
| Tasks               |                                                                                                    |
| Participants        | Significance:                                                                                                    |
| Estimated Costs     | Qualification:                                                                                                    |
| Funding             |                                                                                                    |
| Evaluation          | Similar projects:                                                                                                    |
| Documents           |                                                                                                    |

To add or change any data click on the button **«Edit»**.

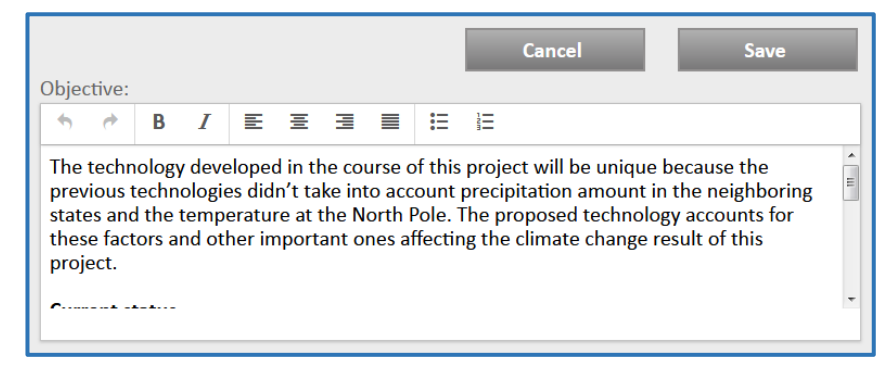

# > Objective

What are you going to do? Explain how your project will help to solve the characterized problem.

#### Significance

#### What's new?

Describe and compare in what way your project work and results are new, unique, and /or different from similar research all over the world.

- If your research has any practical application, explain how it will contribute to developments in the appropriate commercial or technical sectors.
- If your research is theoretical or fundamental, explain how it will further scientific understanding, and your team's ability to compete for funding.

#### Qualification

Describe what stage of research or technological development in this area you have already reached. Provide references for any relevant published papers. Note any patents received or pending. If the proposed research or activities will move your team closer to financial stability (commercial or grant-supported), please highlight this contribution.

#### Similar Projects

Describe other projects in which these people or organizations are involved. Note who (your government, a foreign government, a private company or corporation, foundation, your institute or organization) funds this work.

Highlight if previous similar projects funded by grants from ISTC member countries or UN.

#### Previous Grants

If a project proposal is based in whole or in part on previous ISTC-supported projects, explain their interdependence and accompany.

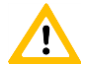

# Menu «Expected Outcome»

| roject proposal     |                                                                                                    |
|---------------------|----------------------------------------------------------------------------------------------------|
|                     | Edit                                                                                                    |
| Overview            | Expected Outcome:<br>The implementation of this Project will lead to task-oriented change of climate. In additio                                                                        |
| Area of Interest    | necessity of data revision based on obsolete data will be revealed. Besides the mode of                                                                                                 |
| Current State       | water supply in acceptor region will be changed resulting in slowing down or even excludi<br>the process of the Aral sea "dying" and its former area restoration with the possible fish |
| Aim                 | stock replacement. In perspective providing that targeted actions will be taken, the                                                                                                    |
| Expected outcome    | conditions for crop production increase will be created in upper acceptor river. Thus, these areas will be more attractive for agricultural activities.                                 |
| Impact              | If this minor experiment is successful and crop production in the areas watered by the                                                                                                  |
| Sustainability      | redirected river has boosted, it means that the precedent has been created proving that it possible to increase water supply in arid areas on account of ones excessively watered.      |
| Proficiency         |                                                                                                    |
| Capacity            |                                                                                                    |
| Scope of Activities |                                                                                                    |
| Tasks               |                                                                                                    |
| Participants        |                                                                                                    |
| Estimated Costs     |                                                                                                    |
| Funding             |                                                                                                    |
| Evaluation          |                                                                                                    |
| Documents           |                                                                                                    |

To add or change any data click on the button «Edit».

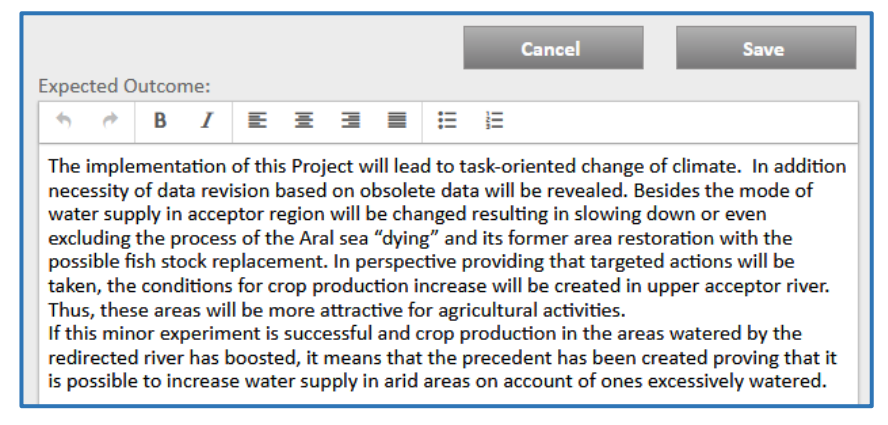

#### Expected Outcome

What will be done in the framework of this project? Indicate and describe scientific, technical, commercial, or other results that will be achieved in the framework of this project. Be specific.

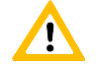

# Menu «Impact»

| Title               | Edit                                                                                                    |
|---------------------|----------------------------------------------------------------------------------------------------|
| Overview            | Impact:<br>The implementation of this Project will lead to task-oriented change of climate. In addit                                                                                  |
| Area of Interest    | necessity of data revision based on obsolete data will be revealed. Besides the mode of                                                                                               |
| Current State       | water supply in acceptor region will be changed resulting in slowing down or even exclu<br>the process of the Aral sea "dving" and its former area restoration with the possible fish |
| Aim                 | stock replacement. In perspective providing that targeted actions will be taken, the                                                                                                  |
| Expected outcome    | conditions for crop production increase will be created in upper acceptor river. Thus, the<br>areas will be more attractive for agricultural activities.                              |
| Impact              | , , , , , , , , , , , , , , , , , , ,                                                                                                    |
| Sustainability      |                                                                                                    |
| Proficiency         |                                                                                                    |
| Capacity            |                                                                                                    |
| Scope of Activities |                                                                                                    |
| Tasks               |                                                                                                    |
| Participants        |                                                                                                    |
| Estimated Costs     |                                                                                                    |
| Funding             |                                                                                                    |
| Evaluation          |                                                                                                    |
| Desurrente          |                                                                                                    |

To add or change any data click on the button «Edit».

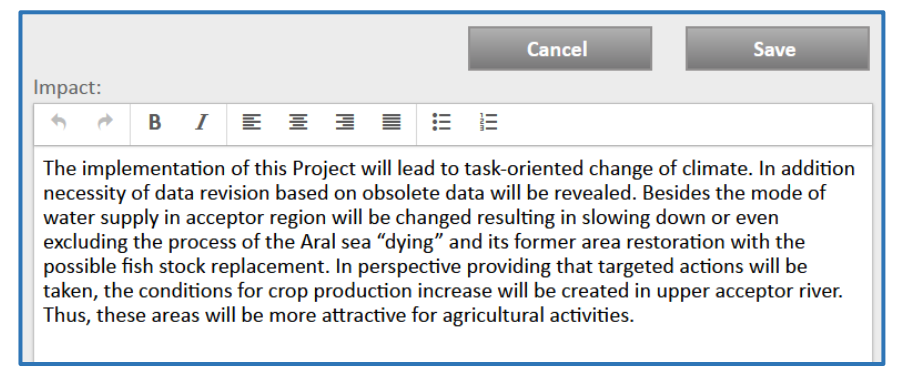

#### > Impact

The effect of the proposed project on the progress in this area – Comparison with the "Current State". Indicate the possible industrial or commercial applications of the project results. Note any expected patent applications.

Describe economic and other benefits you may obtain during the project implementation; state these expected benefits in quantitative terms.

If possible, list firms and companies you know to be interested in your results.

If your project has limited commercial applicability, describe how you intend to use these results to attract funding for further research. Briefly relate what direction that research would take.

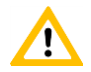

# Menu «Sustainability» - to be updated

| roject proposal     |                          |      |
|---------------------|--------------------------|------|
| Title               |                          | Edit |
| Overview            | Sustainability:          |      |
| Area of Interest    | Sustainability planning: |      |
| Current State       |                          |      |
| Aim                 | Sustainability result:   |      |
| Expected outcome    | IPR situation:           |      |
| Impact              |                          |      |
| Sustainability      |                          |      |
| Proficiency         |                          |      |
| Capacity            |                          |      |
| Scope of Activities |                          |      |
| Tasks               |                          |      |
| Participants        |                          |      |
| Estimated Costs     |                          |      |
| Funding             |                          |      |
| Evaluation          |                          |      |
| Documents           |                          |      |

> To add or change any data click on the button **«Edit»**.

|            |          |            |    |   |   |   |    | Cancel |  | Save |
|------------|----------|------------|----|---|---|---|----|--------|--|------|
| ustainabi  | lity:    |            |    |   |   |   |    |        |  |      |
| <b>• •</b> | В        | I          | E  | Ξ |   |   | Ξ  |        |  |      |
|            |          |            |    |   |   |   |    |        |  |      |
|            |          |            |    |   |   |   |    |        |  |      |
|            |          |            |    |   |   |   |    |        |  |      |
|            |          |            |    |   |   |   |    |        |  |      |
|            |          |            |    |   |   |   |    |        |  |      |
|            |          |            |    |   |   |   |    |        |  |      |
| ustainabi  | lity pla | annin      | g: |   |   |   |    |        |  |      |
| ustainabi  | lity pla | annin<br>I | g: | Ξ | 3 | = | :E |        |  |      |

#### Page 44 of 83

#### Sustainability market

Which "Market" will we study?

• Briefly describe your vision of how your scientific team could ensure its ability to continue its scientific or technical activities after the conclusion of the project.

• describe the specific "market" of interest: which sectors? what types of organizations? which country/ies?

• Highlight information that you do not yet know, that you will need to gather in order to achieve this vision:

-- names of companies or donors? personal contacts within organizations?

-- level of their interest in your team or technology or approach?

-- their willingness to pay for your services/technology or license your innovations or contract you to solve their problems or fund your research?

-- their openness to working with or receiving proposals from foreign scientists?.

#### Sustainability planning

What are we going to do?

Explain what concrete steps your team will take to achieve the market research objective(s) described above.

- What information will you seek?
- How will you identify the organizations?

• What methods (Internet, phone calls, face-to-face meetings, conferences, tradeshows, email, databases) will your team use to gather information?

• Who on your team will engage in this activity?

We require that your team set milestones that will mark your progress towards achieving your objective(s). Please specify when during project implementation these discrete steps will occur.

#### Sustainability result

#### What will result?

Describe what form the final results will take (short report, business plan, technology implementation plan, marketing brochure, trip reports, prioritized list of tradeshows to attend).

Identify the next steps if your assumptions are proved correct, and suggest possible paths if they are proved incorrect.

Plan and budget to provide three additional pieces of marketing information: a short text, a PowerPoint slide and Webpage that describe the capabilities of your scientific team. These will be used by STCU and funding parties to reach additional markets.

#### > IPR situation

Indicate whether any business confidential information might be developed during the project and what special measures may be required to protect this business confidential information during and following the execution of the project.

Include a statement that the general conditions on intellectual property rights in the Model Project Agreement will be observed.

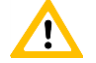

# Menu «Proficiency»

| roject proposal     | · · · · · · · · · · · · · · · · · · ·                                                                      |
|---------------------|----------------------------------------------------------------------------------------------------|
| Title               | Edit                                                                                                    |
| Overview            | Proficiency:<br>The scientists taking part in the project have considerable experience in landscape change |
| Area of Interest    | proved by their publications and participation in the international conferences. This                      |
| Current State       | information is available on the Internet web-site http://www.niir.ru/                                      |
| Aim                 | hydraulic activities such as river route changing and construction of water retaining                      |
| Expected outcome    | structures.                                                                                                |
| Impact              | Role collaborator:                                                                                         |
| Sustainability      |                                                                                                    |
| Proficiency         |                                                                                                    |
| Capacity            |                                                                                                    |
| Scope of Activities |                                                                                                    |
| Tasks               |                                                                                                    |
| Participants        |                                                                                                    |
| Estimated Costs     |                                                                                                    |
| Funding             |                                                                                                    |
| Evaluation          |                                                                                                    |
| <b>D</b>            |                                                                                                    |

> To add or change any data click on the button **«Edit»**.

|                                                                            |                                                            |                                            |                                                  |                                            |                                              |                                              |                                                  | Cancel Save                                                                                                    |
|----------------------------------------------------------------------------|------------------------------------------------------------|--------------------------------------------|--------------------------------------------------|--------------------------------------------|----------------------------------------------|----------------------------------------------|--------------------------------------------------|----------------------------------------------------------------------------------------------------|
| Proficiency                                                                | /:                                                         |                                            |                                                  |                                            |                                              |                                              |                                                  |                                                                                                    |
| <b>•</b> •                                                                 | В                                                          | Ι                                          | E                                                | Ξ                                          |                                              |                                              | :=                                               |                                                                                                    |
| The scien<br>proved by<br>informati<br>The other<br>hydraulic<br>structure | tists ta<br>/ their<br>on is a<br>- instit<br>activi<br>s. | aking<br>publ<br>availa<br>ution<br>ties s | part i<br>ication<br>ble on<br>is invo<br>uch as | n the<br>ns an<br>i the<br>olved<br>s rive | e proj<br>id par<br>Interi<br>have<br>r rout | ect ha<br>ticipa<br>net w<br>posit<br>te cha | ave co<br>ation i<br>reb-sit<br>ive re<br>anging | nsiderable experience in landscape change<br>n the international conferences. This<br>re <u>http://www.niir.ru/</u><br>sults and tested methodology of various<br>; and construction of water retaining |
| Role collar                                                                | orato                                                      | r:                                         |                                                  |                                            |                                              |                                              |                                                  |                                                                                                    |
| <b>•</b> •                                                                 | В                                                          | Ι                                          | =                                                | Ξ                                          |                                              |                                              | Ξ                                                | E                                                                                                    |
|                                                                            | -                                                          |                                            |                                                  |                                            |                                              |                                              |                                                  |                                                                                                    |

#### Proficiency

#### Who are we?

Briefly describe the institutions and the "key paticipants" of your project, their field of work and experience with references to previous significant results and what they will do in the project. Please highlight, in addition to technical qualifications, any market or social science research skills, or business training the participants may possess.

Please note any foreign language capabilities of team members.

#### **Role of foreign Collaborator**

Collaborators, their field of work and experience. Work, which has to be carried out by a collaborator.

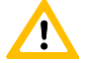

# Menu « Capacity»

| oject proposal      |           |      |
|---------------------|-----------|------|
| Title               |           | Edit |
| Overview            | Capacity: |      |
| Area of Interest    |           |      |
| Current State       |           |      |
| Aim                 |           |      |
| Expected outcome    |           |      |
| Impact              |           |      |
| Sustainability      |           |      |
| Proficiency         |           |      |
| Capacity            |           |      |
| Scope of Activities |           |      |
| Tasks               |           |      |
| Participants        |           |      |
| Estimated Costs     |           |      |
| Funding             |           |      |
| Evaluation          |           |      |
| Documents           |           |      |

To add or change any data click on the button **«Edit»**.

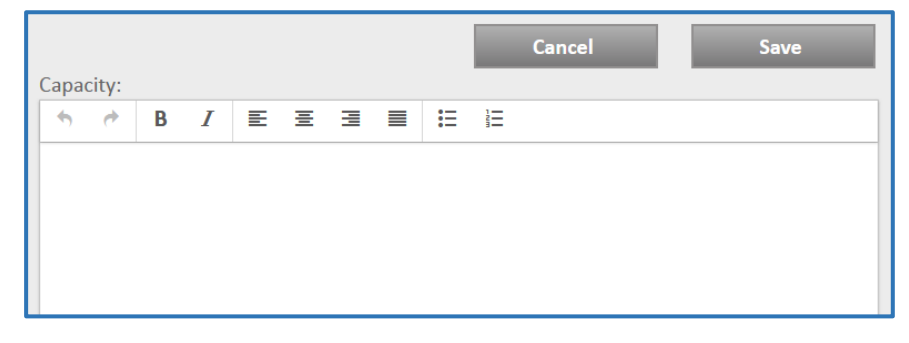

#### > Capacity

Specific major equipment and any facilities required to carry out the proposed work; differentiate between equipment/facilities

- which is available in the participating institutions;
- which has to be procured within the proposed project.

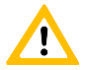

# Menu « Scope of Activities»

| Project proposal    | ^                                                                                                    |
|---------------------|----------------------------------------------------------------------------------------------------|
| Title               | Edit                                                                                                    |
| Overview            | Scope of Activities:<br>We are planning to solve the following main tasks:                                                 |
| Area of Interest    | 1. Develop an algorith for analyzing metagenomic data for application medical and                                          |
| Current State       | scentific research.                                                                                                    |
| Aim                 | active UC, inactive UC, chronic active CD, irritable bowel syndrome and microscopic                                        |
| Expected outcome    | colitis compared with healthy control subjects.                                                                            |
| Impact              | the features of the genetic status and state of the intestinal micribiocenosis in chronic                                  |
| Sustainability      | inflammatory bowel disease.                                                                                                |
| Proficiency         | The main innovation of the Project work is use of low capacity directed cold thermonuclear                                 |
| Capacity            | explosions that will enable to lift into air large amounts of soil.                                                        |
| Scope of Activities | Calculations of all hydraulic structures will be carried out taking into account long-term<br>environmental after-effects. |
| Tasks               | All events held by the services providing security on two regions territory will be planned.                               |
| Participants        | possibility by calculated maximum damage will exceed sum of 1000 roubles. This amount                                      |
| Estimated Costs     | can be diminished as a result of preliminary estimation.                                                                   |
| Funding             | End User Involvement:                                                                                                    |
| Evaluation          |                                                                                                    |
| Documents           |                                                                                                    |
|                     |                                                                                                    |

> To add or change any data click on the button **«Edit»**.

|                                                                                                 |                                                                                      |                                                                              |                                                                                          |                                                                                           |                                                                     |                                                                     |                                                             | Cancel                                                                                        |                                                         |                                                                   | Save                                              |                  |
|-------------------------------------------------------------------------------------------------|--------------------------------------------------------------------------------------|------------------------------------------------------------------------------|------------------------------------------------------------------------------------------|-------------------------------------------------------------------------------------------|---------------------------------------------------------------------|---------------------------------------------------------------------|-------------------------------------------------------------|-----------------------------------------------------------------------------------------------|---------------------------------------------------------|-------------------------------------------------------------------|---------------------------------------------------|------------------|
| Scope of                                                                                        | Activiti                                                                             | es:                                                                          |                                                                                          |                                                                                           |                                                                     |                                                                     |                                                             |                                                                                               |                                                         |                                                                   |                                                   |                  |
| • •                                                                                             | В                                                                                    | Ι                                                                            | ≣ 3                                                                                      | ≣ ∃                                                                                       |                                                                     | Ξ                                                                   |                                                             |                                                                                               |                                                         |                                                                   |                                                   |                  |
| We are p                                                                                        | olannin                                                                              | g to s                                                                       | olve the                                                                                 | e followi                                                                                 | ing m                                                               | ain ta                                                              | sks:                                                        |                                                                                               |                                                         |                                                                   |                                                   | ^                |
| 1. Dev<br>sce<br>2. To e<br>wit<br>mic<br>3. Opt<br>of t                                        | ntific re<br>examin<br>h active<br>croscop<br>timizati<br>he feat<br>onic in         | n aigo<br>esear<br>ation<br>e UC,<br>iic col<br>ion of<br>tures<br>flamn     | if miRN<br>inactive<br>itis com<br>therap<br>of the g<br>natory b                        | IAs expre<br>e UC, chr<br>pared w<br>y and im<br>genetic st<br>powel dis                  | essior<br>ronic<br>vith ho<br>provi<br>tatus<br>sease               | n at th<br>active<br>ealthy<br>ment<br>and s                        | e sig<br>CD,<br>con<br>of di<br>tate                        | moid color<br>irritable bo<br>trol subject<br>sease outco<br>of the intes                     | ppilcati<br>wel syn<br>s.<br>omes ba<br>tinal mi        | on medic<br>es from p<br>drome ar<br>ased on th<br>cribiocen      | atients<br>nd<br>ne study<br>nosis in             | E                |
| Technical                                                                                       | Metho                                                                                | odoloį                                                                       | gy:                                                                                      |                                                                                           |                                                                     |                                                                     |                                                             |                                                                                               |                                                         |                                                                   |                                                   |                  |
| • •                                                                                             | В                                                                                    | Ι                                                                            | E                                                                                        | ΞΞ                                                                                        |                                                                     | Ξ                                                                   | E                                                           |                                                                                               |                                                         |                                                                   |                                                   |                  |
| The main<br>explosio<br>Calculati<br>environn<br>All event<br>The scer<br>possibili<br>can be d | n innov<br>ns that<br>ions of<br>nental<br>ts held<br>nario w<br>ty by ca<br>iminish | vation<br>will e<br>all hy<br>after-<br>by th<br>ill tak<br>alcula<br>ned as | of the<br>enable t<br>draulic<br>effects.<br>e servic<br>e into a<br>ted max<br>s a resu | Project v<br>to lift into<br>structure<br>ces provie<br>ccount a<br>ximum d<br>lt of prel | work i<br>o air l<br>es wil<br>ding s<br>all eve<br>lamag<br>limina | is use<br>large<br>II be c<br>securi<br>ents fo<br>ge wil<br>ary es | of lo<br>amou<br>arrie<br>ty or<br>or wh<br>l exce<br>timat | w capacity<br>unts of soil.<br>d out takin<br>two region<br>ich produc<br>eed sum of<br>tion. | directe<br>g into a<br>ns territ<br>t of the<br>1000 ro | d cold the<br>ccount lo<br>ory will b<br>ir estimat<br>publes. Th | ermonuc<br>ng-term<br>e planne<br>ed<br>iis amour | lear<br>d.<br>nt |

#### Scope of Activities

How will the investigation be organized?

Describe briefly the major phases or stages of your proposed activities under the project. Specify who or which work groups will be doing the work. Note the time-sequence of the stages. When work is to be done in parallel, or will be done at multiple sites, specify which part of the work is to be performed by each participating institution.

# Technical Methodology

How will the science be done?

Describe the scientific and technical approaches and principal methods that will be employed to achieve the project objectives.

Underline any novelty or uniqueness of the methodological approach for solving the problem. Describe how any preliminary work performed validates the proposed approach.

#### End User Involvement

Are the proposed End-Users appropriate? How deep is their commitment to the project and its results?

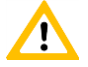

# Menu «Tasks»

| Template:                         | Rivers' turning                                                       |
|-----------------------------------|-----------------------------------------------------------------------|
| Project proposa                   | al 🔨                                                                  |
| Title                             | Create / Edit Task                                                    |
| Overview                          |                                                                       |
| AOI                               |                                                                       |
| State                             |                                                                       |
| Aim                               |                                                                       |
| Expected outco                    | ome                                                                   |
| Impact                            |                                                                       |
| Sustainability                    |                                                                       |
| Proficiency                       |                                                                       |
| Capacity                          |                                                                       |
| Scope of Activi                   | ties                                                                  |
| Tasks                             |                                                                       |
| Participants                      |                                                                       |
| Estimated Cost                    | s                                                                     |
| Funding                           |                                                                       |
| Evaluation                        |                                                                       |
| Documents                         |                                                                       |
|                                   |                                                                       |
|                                   |                                                                       |
| XXX                               |                                                                       |
| each task provide a short descrip | tion of technical methodology, experimental, theoretical, calculation |
| For methods, etc. & Deliverables  |                                                                       |
| For each stage, describe the spec | ific activities included, and any intermediate results and milestones |
| that are expected.                |                                                                       |
|                                   |                                                                       |
|                                   |                                                                       |

# Menu «Participants»

| roject proposal     |        |        |                 | /               |
|---------------------|--------|--------|-----------------|-----------------|
| Title               | Remove | Change | Add Institution | Add Participant |
| Overview            |        |        |                 |                 |
| AOI                 |        |        |                 |                 |
| State               |        |        |                 |                 |
| Aim                 |        |        |                 |                 |
| Expected outcome    |        |        |                 |                 |
| Impact              |        |        |                 |                 |
| Sustainability      |        |        |                 |                 |
| Proficiency         |        |        |                 |                 |
| Capacity            |        |        |                 |                 |
| Scope of Activities |        |        |                 |                 |
| Tasks               |        |        |                 |                 |
| Participants        |        |        |                 |                 |
| Estimated Costs     |        |        |                 |                 |
| Funding             |        |        |                 |                 |
| Evoluation          |        |        |                 |                 |

This menu serves to

- create or edit Participating Institutions incl. Collaborators and Partners.
- Also you can upload letters for
  - Institution Concurrence,
  - Collaborator and Partner Commitment from the respective Authority of these Institutions and
  - the supporting letters of Host Government Concurrence.
- Add or edit Project Participants

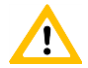

To add new Project Participants first you have to add a Participating Institution. You can add a new Participant only to an existing Institution.

Click on the button «Add Institution» to create a new Participating Institution.

New window will appear which prompt you to select

- first the respective Country;
- then the City (all shown Cities are filtered by the selected Country) or add a new City;
- after that the Institution (all shown Institutions are filtered by the selected City) or add a new Institution.
- finally select the Position of this Institution within the Project.

| Participant Institution |           |        |        |
|-------------------------|-----------|--------|--------|
| Country*:               | City*:    | -      | Add    |
| Institution:*           | NO CITICS |        | Auu    |
| No institutes           |           | •      | Add    |
| Please select           | •         | Number | Select |

#### Country

Click on the drop-down-field «Country» and select the Country where your institution is located in.

|    | Participant Institution           |   |              |
|----|-----------------------------------|---|--------------|
|    | Country*:                         |   | City*:       |
|    | Kazakhstan                        | • | Astana 🗸 Add |
|    | Guinea-Bissau                     | * |              |
|    | Guyana                            |   |              |
|    | Haiti                             |   | ▼ Add        |
|    | Heard Island and Mcdonald Islands |   |              |
|    | Holy See (Vatican City State)     |   | Number       |
|    | Honduras                          |   | ▼ Select     |
|    | Hong Kong                         |   | Jelect       |
|    | Hungary                           | _ |              |
|    | Iceland                           | = |              |
|    | India                             |   |              |
|    | Indonesia                         |   |              |
| 10 | Iran, Islamic Republic of         |   |              |
| te | Iraq                              |   |              |
| Ĩ  | Ireland                           |   |              |
| g  | Israel                            |   |              |
|    | Italy                             |   |              |
|    | Jamaica                           |   |              |
|    | Japan                             |   |              |
| e  | Jordan                            |   |              |
|    | Kazakhstan                        | - |              |
|    | Kazakhstan                        | Ŧ |              |

### City

Then click on the drop-down-field «**City**» and select the City where your institution is located in. Shown locations are filtered by the selected Country.

| Participant Institution |             |        |
|-------------------------|-------------|--------|
| Country*:               | City*:      |        |
| Kazakhstan 🔹            | Astana      | Add    |
| Institution:*           | Almaty      |        |
|                         | Astana      |        |
| Please select           | Gvardeyskiy | Add    |
|                         | Gvardeyskiy |        |
| Institution Group:*     | Taraz       |        |
| Please select           | ·           | Select |

If the necessary City is not contained in the selection table click on the button «Add» on the right of the field «City».

A new window will appear which prompt you to enter the Name of the new city in English and Native / Russian notation.

| City           |             |
|----------------|-------------|
| Name English:* |             |
| Schymkent      |             |
| Name Native:*  |             |
| Country:       |             |
| Kazakhstan     | -           |
|                | Cancel Save |

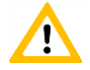

Do not forget to store your input by clicking on the button «Save». To reject your input click on the button «Cancel».

After that you can select the new added City in the drop-down-field «City».

| Participant Institution |               |        |
|-------------------------|---------------|--------|
| Country*:               | City*:        |        |
| Kazakhstan 🔹            | Please select | Add    |
| Institution:*           | Almaty        |        |
| No institutes           | Gvardeyskiy   | Add    |
|                         | Gvardeyskiy   |        |
| Institution Group:*     | Shymkent      |        |
| Please select           | Taraz         | Select |
|                         |               |        |

#### Institution

Then click on the drop-down-field **«Institution Name**» and select the Institution. Institutions included in the drop-down-field are filtered by the selected City.

| Participant Institution                     |          |        |
|---------------------------------------------|----------|--------|
| Country*:                                   | City*:   |        |
| Kazakhstan 👻                                | Astana   | Add    |
| Institution:*                               | L        |        |
| Please select                               | •        | Add    |
| Central Institute for Water Security        |          |        |
| Hunter                                      |          |        |
| International Science and Technology Center |          |        |
| Please select                               | <b>•</b> | Select |

If the Institution is not contained in the selection table click on the button «Add» on the right of the field «Institution Name».

A new window will appear which prompt you to enter the Name of the new Institution, it's Address and Postal Code and also it's superior authority (all in English notation).

| Institution                                                                                                    | Institution                             |
|----------------------------------------------------------------------------------------------------|-----------------------------------------|
| Country: City:<br>Kazakhstan   Kazakhstan  Kazakhstan  Ka | Country: City:<br>Kazakhstan            |
| inst_name_n:                                                                                                    | inst_name_n:                            |
| Under Authority:                                                                                                    | Under Authority:<br>Ministry of Defence |
| Address:*                                                                                                    | Address:*  1, Victory Ave               |
| Postal Code:*                                                                                                    | Postal Code:* 010000                    |
| inst_web_page:                                                                                                    | inst_web_page:<br>www.ims.kz            |
| Cancel Save                                                                                                    | Cancel Save                             |

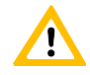

Do not forget to store your input by clicking on the button «Save». To reject your input click on the button «Cancel».

> After that you can select the new added institution in the drop-down-field «Institution Name».

| Participant Institution                                                       |   |        |
|-------------------------------------------------------------------------------|---|--------|
| Country*: City*:<br>Kazakhstan • Astana                                       | • | Add    |
| Institution:*                                                                 | • | Add    |
| Central Institute for Water Security<br>Hunter                                |   |        |
| Institute of Military Strategy<br>International Science and Technology Center |   | Select |

Select the Position of this Institution within the Project in the drop-down-field «Institution Group» and add the serial Number (the serial number for the Leading Institution is "1").

| Participant Institution              |        |        |        |
|--------------------------------------|--------|--------|--------|
| Country*:                            | City*: |        |        |
| Kazakhstan 💌                         | Astana | •      | Add    |
| Institution:*                        | L      |        |        |
| Central Institute for Water Security |        | •      | Add    |
| Institution Group:*                  |        | Number |        |
| Please select                        | •      |        | Select |
| Please select                        |        |        |        |
| Leading Institution                  |        |        |        |
| Participating Institution            |        |        |        |
| Collaborator                         |        |        |        |
| Partner                              |        |        |        |
| Janes                                |        |        |        |

| Participant Institution                            |                  |             |        |
|----------------------------------------------------|------------------|-------------|--------|
| Country*:<br>Kazakhstan 🔹                          | City*:<br>Astana | ·           | Add    |
| Institution:* Central Institute for Water Security |                  | •           | Add    |
| Institution Group:*<br>Leading Institution         | ·                | Number<br>1 | Select |

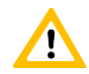

Do not forget to store your input by clicking on the button «Save». To reject your input leave this window.

All Participating Institutions are shown in the main window.

You can change the Position of a Institution or delete this Institution by clicking on the button «Change» or button «Remove».

| Template: Rivers' | C Project Proposal Edit                                                 |
|-------------------|-------------------------------------------------------------------------|
| Project proposal  | ^                                                                       |
| Title             | Remove Change Add Institution Add Participant                           |
| Overview          | Leading Institution                                                     |
| AOI               | Central Institute for Water Security                                    |
| State             | Astana, Kazakhstan                                                      |
| Aim               | Participating Institution 1                                             |
| Expected outcome  | International Water Management Institute IWMI, Central Asia Subregional |
| Impact            | Office<br>Apartment No. 123, Building No. 6, Osiyo Street               |
| Sustainability    | Tashkent, Uzbekistan                                                    |

Click on the button «Change» - a new window will appear. Select the Institution Name in the drop-down-field «Institution Name» and then the Position of this Institution within the Project in the drop-down-field «Institution Group» and change the serial Number (the serial number for the Leading Institution is "1").

| Change              |        |        |
|---------------------|--------|--------|
| Institution:*       |        |        |
| Please select       |        | •      |
| Institution Group:* |        | Number |
| Please select       |        | -      |
|                     | Cancel | Save   |

You cannot define a second institution as "Leading Institution". If you want to change the Leading Institution, you have first to change the current Leading Institution to "Participating Institution" or remove it.

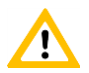

Do not forget to store your input by clicking on the button «Save». To reject your input click on the button «Cancel».

Click on the button «Remove» - a new window will appear. Select the Institution Name in the drop-down-field «Institution Name».

| Remove        |        |      |
|---------------|--------|------|
| Institution:* |        |      |
| Please select |        | •    |
|               | Cancel | Save |

Do not forget to store your input by clicking on the button «Save» and confirm the request with «Ok».

To reject your input click on the button «Cancel».

> To see more information on a several Institution click on the hook (V) on the right of this Istitution.

| Remove                                                                      | Change        | Add Institution   | Add Participant |
|-----------------------------------------------------------------------------|---------------|-------------------|-----------------|
| Leading Institution                                                         |               |                   |                 |
| National Laboratory Astana<br>53, Kabanbay Batyr ave.<br>Astana, Kazakhstan |               |                   | ~               |
|                                                                             |               |                   |                 |
| Remove                                                                      | Change        | Add Institution   | Add Participant |
| Leading Institution                                                         |               |                   |                 |
| National Laboratory Astana<br>53, Kabanbay Batyr ave.<br>Astana, Kazakhstan |               |                   | ~               |
| Institution Concurrence :                                                   | No            | Letter:           |                 |
| Government Concurrence:                                                     | No            | Letter:           | <b>•</b>        |
|                                                                             | No Participar | nt in Institution |                 |

> To upload a supporting letter click on the icon on the right - your file explorer will be opened.

| Web-basedProposais      00_ | Design • • • Search 60_Design |
|-----------------------------|-------------------------------|
| Organize 🔻 New folder       | 8≕ - 🗖 🤇                      |
| 🚖 Favorites                 | <ul> <li>Name</li> </ul>      |
| Desktop                     | 2017-08-22_1                  |
| Recent Places               | 2017-08-22_2                  |
| Downloads                   | E 2017-08-26                  |
|                             | 3017-08-29                    |
| 🚍 Libraries                 | 2017-09-04                    |
| Documents                   | 2017-09-07                    |
| Music                       | CORRECTIONS                   |
| E Pictures                  | Ja FINAL                      |
| Videos                      | 🗾 Farbscala_1.pdf             |
| _                           | 🛃 Farbscala_2.pdf             |
| 💶 Computer                  | + < <u> </u>                  |
| File name:                  | ✓ All Files (*,*)             |

File saved!

Select the document; Click on the button «Open»; Quit the information by clicking on the button «Ok»

|                                                                             |                   | Ok              |                 |
|-----------------------------------------------------------------------------|-------------------|-----------------|-----------------|
| Remove                                                                      | Change            | Add Institution | Add Participant |
| Leading Institution                                                         |                   |                 |                 |
| National Laboratory Astana<br>53, Kabanbay Batyr ave.<br>Astana, Kazakhstan |                   |                 | ~               |
| Institution Concurrence :                                                   | No                | Letter:         |                 |
| Government Concurrence:                                                     | No                | Letter:         |                 |
|                                                                             | No Participant ir | Institution     |                 |

- > The document can be opended by clicking on the document icon
- To remove a document click on the cross-icon to the right of this document (the color of the cross will be changed to red if the cross icon get the focus).
- Click on the button «Add Participant» to create a new Participant.

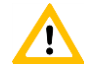

To add new Project Participants first you have to add a Participating Institution. You can add a new Participant only to an existing Institution.

New window will appear which prompt you to select first the respective Institution.

| Participan            | t             |                            |      |
|-----------------------|---------------|----------------------------|------|
| Institution           | Please select |                            | •    |
| First name            |               | Authority Please select.   | 💌    |
| Last name             |               | Year of Birth              | 2018 |
| Title                 |               | Weapon category            |      |
| Position              |               | Weapon exp                 |      |
| Email                 |               | Daily Rate                 |      |
| Phone                 |               | Max days                   |      |
| Duties                |               |                            |      |
|                       |               |                            |      |
| Task<br>Please sele ▼ | Quarter Days  | Remaining Days Responsible |      |
|                       | Total Days: 0 | Total Grants in USD: 0     |      |
|                       |               | Close Save                 |      |

| Participar            | Institution help                        |
|-----------------------|-----------------------------------------|
| Institution           | Please select                           |
|                       | Please select                           |
| First name            | National Laboratory Astana              |
|                       | Institute of Geography                  |
| Last name             | Year of Birth 👻 2018                    |
| Title                 | Weapon category                         |
| Position              | Weapon exp 🗸                            |
| Email                 | Daily Rate                              |
| Phone                 | Max days                                |
| Duties                |                                         |
| Task<br>Please sele ▼ | Quarter Days Remaining Days Responsible |
|                       | Total Days: 0 Total Grants in USD: 0    |
|                       | Close Save                              |

- If the Institution is not contained in the selection table close the window and add first your Institution (see above).
- > Enter Personnel data of the participant and his duties within the project.

## > Authority

If this participant has a function (Project Manager, Sub-Manager, Signature Authority) within the Project select it within the drow-down field «Authority».

### **Weapon category – Weapon expertise**

- Select the Weapon category.
  - Category 1: Weapon scientific and technical personnel. Those project participants shall exclusively imply university or university equivalent graduates or shall occupy engineering, technical and scientific positions.
  - Category 2: Other scientific and technical personnel.

Category 3: Supporting Personnel

- For Category 1 participants specify previous area of Weapon or dual use technology expertise using following codes:
  - 1. Missile,
  - 2. Chemical,
  - 3. Biological,
  - 4. Nuclear,
  - 5. Other.

# > Daily Rate

Enter the Daily Rate in USD for Grants payment. Guidelines as concerns Daily Rates may be obtained from the ISTC Secretariat.

# Max Days

Enter the scheduled Number of working days during the project implementation.

- The total number of work days may not exceed 220 days per year. If a project participant works on more than one ISTC project, this limit is valid for the total number of work days on all projects.
- Leading scientists are expected to spend full time on ISTC projects, if possible.
- Senior Institute management normally will not work more than 10% of their time on any project, unless fully justified.

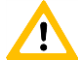

The total number of working days (Max. Days) will not be used for calculation of Grants payment for participants (see menu «Estimated Costs»). These working days have to be distributed among Periods of Tasks/Subtasks (see chapter «Allocating working days») below.

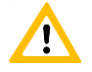

Enter first all Participants and all Tasks/Subtasks before you distribute the working days

| Participant           |                               |                             |  |  |  |
|-----------------------|-------------------------------|-----------------------------|--|--|--|
| Institution           | National Laboratory Astana    | •                           |  |  |  |
| First name            | Zhaxybay                      | Authority Signature Autho 💌 |  |  |  |
| Last name             | Zhumadilov                    | Year of Birth 🝷 2018        |  |  |  |
| Title                 | MD, PhD, Professor            | Weapon category             |  |  |  |
| Position              | General Director              | Weapon exp 🗨                |  |  |  |
| Email                 | nla@nu.edu.kz                 | Daily Rate                  |  |  |  |
| Phone                 | + 7 7172 70-61-92             | Max days                    |  |  |  |
| Duties                | Advisor                       |                             |  |  |  |
|                       |                               |                             |  |  |  |
|                       |                               |                             |  |  |  |
| Task<br>Please sele 🔻 | Quarter Days Remaining Days   | Responsible                 |  |  |  |
|                       | Total Days: 0 Total Grants in | USD: 0                      |  |  |  |
|                       | Close                         | Save                        |  |  |  |

Do not forget to store your input by clicking on the button «Save». To reject your input click on the button «Close».

| Participant add success |
|-------------------------|
| Ok                      |

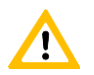

!

Confirm the request with «Ok».

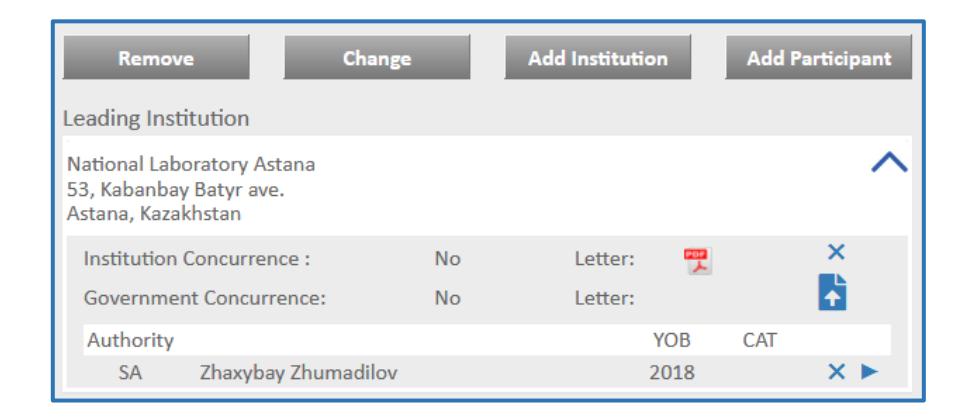

To open the Participant windows for editing participant data, click on the triangle-icon to the right of the participant name.

To remove a participant click on the cross-icon to the right of the participant name (the color of the cross-icon will be changed to red if the cross-icon get the focus).

|              | Remove                                      | 2                                      | Change |    | Add | Instituti | ion  | Add F | Particip | pant |
|--------------|---------------------------------------------|----------------------------------------|--------|----|-----|-----------|------|-------|----------|------|
| Le           | eading Insti                                | tution                                 |        |    |     |           |      |       |          |      |
| N<br>53<br>A | ational Labc<br>3, Kabanbay<br>stana, Kazak | pratory Astana<br>Batyr ave.<br>chstan |        |    |     |           |      |       |          | ^    |
|              | Institution (                               | Concurrence :                          |        | No |     | Letter:   |      |       | ×        |      |
|              | Governmen                                   | t Concurrence:                         |        | No |     | Letter:   |      |       | Ť        |      |
|              | Authority                                   |                                        |        |    |     |           | YOB  | CAT   |          |      |
|              | SA                                          | Zhaxybay Zhum                          | adilov |    |     |           | 2018 |       | ×        |      |

Page 63 of 83

Allocating working days

# Menu «Estimated Costs»

| Cemplate: Rivers' turning |                    |       |   |           |        |
|---------------------------|--------------------|-------|---|-----------|--------|
| Project proposal          |                    |       |   |           | ^      |
| Title                     |                    |       |   | Add       | Costs  |
| Overview                  | Total Casta        |       |   | 0         |        |
| AOI                       | Total Costs        | DID 1 |   | Sub Total |        |
| State                     | Grant              | FIF 1 | 0 | 0         | $\sim$ |
| Aim                       | orunt              |       |   |           |        |
| Expected outcome          | Equipment          | 0     | 0 | 0         | $\sim$ |
| Impact                    | Material           | 0     | 0 | 0         |        |
| Sustainability            | Wateria            | 0     | 0 | Ū         | •      |
| Proficiency               | Other Direct Costs | 0     | 0 | 0         | $\sim$ |
| Capacity                  |                    | 0     | 0 | 0         |        |
| Scope of Activities       | Travel             | U     | 0 | U         | ~      |
| Tasks                     | Overhead           | 0     | 0 | 0         | $\sim$ |
| Participants              |                    |       |   |           |        |
| Estimated Costs           |                    |       |   |           |        |
| Funding                   |                    |       |   |           |        |
| Evaluation                |                    |       |   |           |        |
| Documents                 |                    |       |   |           |        |

This menu serves to create or edit Estimated Costs for

- Equipment;
- Material;
- Other Direct Costs like Energy, Communication or Subcontracts;
- Local and International Travel and
- The Overhead for participating Institutions.

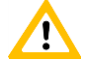

The estimated costs for Grants payment for individual Project Participants will be calculated indirectly based on the Daily Rate of participants and their total working days for the respective tasks.

To create a new cost item click on the button «Add Costs».

| Other costs     |                             |
|-----------------|-----------------------------|
| PIP 1 PIP 2     |                             |
| Account:*       | Participating Institution:* |
| Please select   | Please select               |
| Item name:*     | Justification:              |
| Description:    |                             |
|                 | Quarter:*                   |
|                 | Quantity:* Piece 🗸          |
| Technical spec: | Unit price USD:*            |
|                 | Total Costs:*               |
|                 | Close Save                  |

# PIP 1 / PIP 2

### > Account

# Participating Institution

Select the participating institution which will obtain this equipment.

#### Item name

#### Description

> Technical Spec

### Justification

Explain why this equipment is necessay for the project implementation.

# > Quarter

Select the quarter which this equipment should be purchased in.

#### Page 66 of 83

#### > Quantity

Select the unit and enter the number of units.

#### Unit Price

Enter the price in USD for one unit of the cost item. The total costs will be calculated from the Unit Price and the number of units.

| Other costs                        |                             |
|------------------------------------|-----------------------------|
| □ PIP 1                            |                             |
| Account:*                          | Participating Institution:* |
| Non-capital equipment              | National Laboratory Astana  |
| Item name:*                        | Justification:              |
| Notebook                           | for Project Manager         |
| Description:                       |                             |
| HP envy X360                       |                             |
|                                    | Quarter:*                   |
| Taskaiselanes                      | Quantity:* Piece 💌 1🔤       |
| Monitor 15 inch                    | Unit price USD:* 1,800      |
| Hard disk SSD 1 TB<br>Memory 16 GB | Total Costs:* 1,800         |
|                                    | Close Save                  |

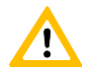

Do not forget to store your input by clicking on the button «Save». To reject your input click on the button «Cancel».

| Total Costs |       |          | 1,800.00 |        |
|-------------|-------|----------|----------|--------|
|             | PIP 1 | PIP 2    | Total    |        |
| Grant       |       | 0.00     | 0.00     | $\sim$ |
| Equipment   | 0.00  | 1,800.00 | 1,800.00 | $\sim$ |
| Material    | 0.00  | 0.00     | 0.00     | $\sim$ |

To see more information on a several Cost Group click on the hook (V) on the right of this Cost Group. The costs will be split by the participating institutions.

| Total Costs               |       |          | 1,800.00 |        |
|---------------------------|-------|----------|----------|--------|
|                           | PIP 1 | PIP 2    | Total    |        |
| Grant                     |       | 0.00     | 0.00     | $\sim$ |
| Equipment                 | 0.00  | 1,800.00 | 1,800.00 | ~      |
| Leading Institution       | 0.00  | 1,800.00 | 1,800.00 | $\sim$ |
| Participant Institution 1 | 0.00  | 0.00     | 0.00     | $\sim$ |

> To see the several cost items click on the hook (V) on the right of this participating institution.

| Total Costs               |       |          | 1,800.00 |        |
|---------------------------|-------|----------|----------|--------|
|                           | PIP 1 | PIP 2    | Total    |        |
| Grant                     |       | 0.00     | 0.00     | $\sim$ |
| Equipment                 | 0.00  | 1,800.00 | 1,800.00 | ~      |
| Leading Institution       | 0.00  | 1,800.00 | 1,800.00 | ^      |
| Notebook                  |       | 1,800.00 | 1,800.00 | ×      |
| Participant Institution 1 | 0.00  | 0.00     | 0.00     | $\sim$ |
| Material                  | 0.00  | 0.00     | 0.00     | $\sim$ |

- To open the cost item windows for editing cost data, click on the triangle-icon to the right of the item name.
- To remove a cost item click on the cross-icon to the right of the item name (the color of the cross-icon will be changed to red if the cross-icon get the focus).

# Menu «Funding»

| roject proposal     |                |                  | -  |
|---------------------|----------------|------------------|----|
| Title               |                | Add Funding Sour | ce |
| Overview            | Funding Source | Funding Amount   |    |
| AOI                 | ISTC Request   | 7,646,723        |    |
| State               | Financial      | 2,500,000        | ,  |
| Aim                 | Non Financial  | 500,000          | ,  |
| Expected outcome    |                |                  |    |
| Impact              |                |                  |    |
| Sustainability      |                |                  |    |
| Proficiency         |                |                  |    |
| Capacity            |                |                  |    |
| Scope of Activities |                |                  |    |
| Tasks               |                |                  |    |
| Participants        |                |                  |    |
| Estimated Costs     |                |                  |    |
| Funding             |                |                  |    |
|                     |                |                  |    |

To add a new Funding source click on the button «Add Funding Source». A new field will appear.

| Funding                                 |       |                 |
|-----------------------------------------|-------|-----------------|
| Funding Source:*                        |       |                 |
| Art of Source:* No Funding Explanation: |       | Funding Amount: |
|                                         |       |                 |
|                                         | Close | Save            |

# **Funding Source**

Name of the other Funding source

#### > Art of Source

Select « Financing Source » or « Non-financing Source » in the drop-down-field.

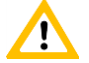

Financial sources listed here should be confirmed in writing, for instance, by a Partner Commitment Letter or an official letter of a Collaborator, which has an intention to provide financial contribution to the project.

The entity providing such financing should be ready to transfer funds to ISTC account to pile up the overall Project cost.

#### Funding Amount

Indicate the amount of funds by this Financing Source. In case of a Non-financing source an estimate of the associated cost can be provided optionally, but it will not appear as part of the Project costs.

#### Explanation

Specify the other Funding source (ISTC member coutries, including Participating Institutions / Governmental, Intergovernmental, international, Private).

In case of a Non-financing source shortly describe the contributions.

Specify whether written confirmation has been obtained. Upload the Confirmatin Letter (see below)

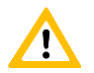

Do not forget to store your input by clicking on the button «Save». To reject your input click on the button «Cancel».

To see the several item of Funding or Non-funding Sources click on the hook (V) on the right in the Funding source window.

|                      | Add Funding So | urce   |
|----------------------|----------------|--------|
| Funding Source       | Funding Amount |        |
| ISTC Request         | 7,646,723      |        |
| Financial            | 2,500,000      | ^      |
| Funding Source       | Funding Amount |        |
| NATO Developing Fond | 1,500,000      | × ►    |
| UN Development       | 1,000,000      | × ►    |
| Non Financial        | 500,000        | $\sim$ |

To delete a item of Funding/Non-funding Source click on the cross (×) on the right of the Funding source.

Confirm the request in the appeared window with «Ok».

➤ To open a item of Funding/Non-funding Source click on the arrow (►) on the right of the Funding source. When necessary edit the data.

| Funding                               |       |                              |
|---------------------------------------|-------|------------------------------|
| Funding Source:* NATO Developing Fond |       |                              |
| Art of Source:*                       |       | Funding Amount:<br>1,500,000 |
| Funding Explanation:<br>military help |       |                              |
|                                       | Close | Save                         |

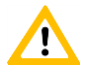

Do not forget to store your input by clicking on the button «Save». To reject your input click on the button «Cancel».

# Menu «Evaluation»

|                     |                          | Project Proposal Edit |
|---------------------|--------------------------|-----------------------|
| Template: Rivers    | s' turning               |                       |
| Project proposal    |                          | ^                     |
| Title               | Total Score:             | 3.33                  |
| Overview            | Aggregated SAC Comment:  |                       |
| AOI                 | Evaluation lolo lo lo lo |                       |
| State               | Criteria                 | $\checkmark$          |
| Aim                 |                          |                       |
| Expected outcome    |                          |                       |
| Impact              |                          |                       |
| Sustainability      |                          |                       |
| Proficiency         |                          |                       |
| Capacity            |                          |                       |
| Scope of Activities |                          |                       |
| Tasks               |                          |                       |
| Participants        |                          |                       |
| Estimated Costs     |                          |                       |
| Funding             |                          |                       |
| Evaluation          |                          |                       |
| Documents           |                          |                       |

### > Total Score

During the Evaluation by the ISTC Scientific Advisory Coucil SAC every SAC member access the proposal in accordance with the determined criteria. The average score is a number up to 100 points.

## Aggregated SAC Comment

A general Appraisal of this Proposal by the SAC members.

## > Criteria

Click on the hook (V) on the right in window «Criteria» to open or close the list of criteria.

| emplate: Kiver      | turning                                                                                                    |                                      |
|---------------------|----------------------------------------------------------------------------------------------------|--------------------------------------|
| Project proposal    |                                                                                                    | 1                                    |
| Title               | Total Score:                                                                                                    | 3                                    |
| Overview            | Aggregated SAC Comment:                                                                                                    |                                      |
| AOI                 | Evaluation lolo lo lo lo                                                                                                    |                                      |
| State               | Criteria                                                                                                    |                                      |
| Aim                 | 1 Does the project meet the selected «Area of Interest»?                                                                                                    |                                      |
| Expected outcome    | <ol> <li>How important is the scientific or technical problem addressed</li> <li>"How creative, original, or transformative is this project? Will</li> </ol> | d?<br>the project advance            |
| Impact              | the state of knowledge in its field and/or others?"                                                                                                    |                                      |
| Sustainability      | 4 Are you aware of any similar work that this project might over<br>5 Is this project's innovation sustainable; does it lend itself to fo                    | lap or duplicate?<br>llow-on work or |
| Proficiency         | applications?                                                                                                    |                                      |
| Capacity            | 6 Do the proposers have adequate experience, training, and infr<br>out the project?                                                                          | astructure to carry                  |
| Scope of Activities | 7 Are the proposed End-Users appropriate? How deep is their coproject and its results?                                                                       | ommitment to the                     |
| Tasks               | 8 Is the work proposed appropriate and sufficient to achieve the                                                                                             | e goals of the project               |
| Participants        | 9 Is the schedule realistic?                                                                                                    |                                      |
| Estimated Costs     | 10 Is the budget, including any Co-tunding, realistic and appropria<br>proposed?                                                                             | ate to the work                      |
| Funding             | 11 Are risks, technical, programmatic, and/or political, clearly ide                                                                                         | ntified? Are any                     |
|                     | important risks overlooked? Are appropriate strategies for mit<br>clearly identified?                                                                        | igating these risks.                 |
| Documents           | 12 Does the project provide adequate & appropriate opportunitie<br>and training of young scientists?                                                         | es for the involveme                 |
|                     | 13 Are English language knowledge sufficient to publish articles o<br>international proffesional journals?                                                   | on project results in                |
|                     | 14 Are the project criteria for success clear and appropriate to th                                                                                          | e project objectives                 |
|                     | 15 To what extent can the criteria for success be evaluated quant                                                                                            | itatively?                           |
### Menu «Documents»

| Template: Rivers'   | C Project Proposal Edit |
|---------------------|-------------------------|
| Project proposal    | ^                       |
| Title               | Add Document            |
| Overview            |                         |
| AOI                 |                         |
| State               |                         |
| Aim                 |                         |
| Expected outcome    |                         |
| Impact              |                         |
| Sustainability      |                         |
| Proficiency         |                         |
| Capacity            |                         |
| Scope of Activities |                         |
| Tasks               |                         |
| Participants        |                         |
| Estimated Costs     |                         |
| Funding             |                         |
| Evaluation          |                         |
| Documents           |                         |

Click on the button «Add document» - your file explorer will be opened.

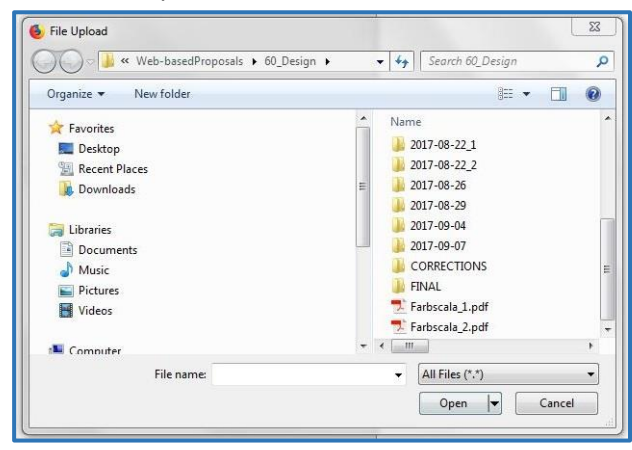

Select the document; Click on the button «**Open**»; Quit the information by clicking on the button «**Ok**»

| File saved! |  |
|-------------|--|
| Ok          |  |

To remove a document click on the cross to the right of this document

| Template: Rivers    | ' turning                    | Project Proposal Edit |
|---------------------|------------------------------|-----------------------|
| Project proposal    |                              | ^                     |
| Title               |                              | Add Document          |
| Overview            |                              |                       |
| AOI                 | 🔄 🚆 Wateramounts.jpg (101KB) | $\mathbf{x}$          |
| State               |                              |                       |
| Aim                 |                              |                       |
| Expected outcome    |                              |                       |
| Impact              |                              |                       |
| Sustainability      |                              |                       |
| Proficiency         |                              |                       |
| Capacity            |                              |                       |
| Scope of Activities |                              |                       |
| Tasks               |                              |                       |
| Participants        |                              |                       |
| Estimated Costs     |                              |                       |
| Funding             |                              |                       |
| Evaluation          |                              |                       |
| Documents           |                              |                       |

### Join a discussion on a Project Proposal

> Open the menu «Project Proposal» - «Comment»

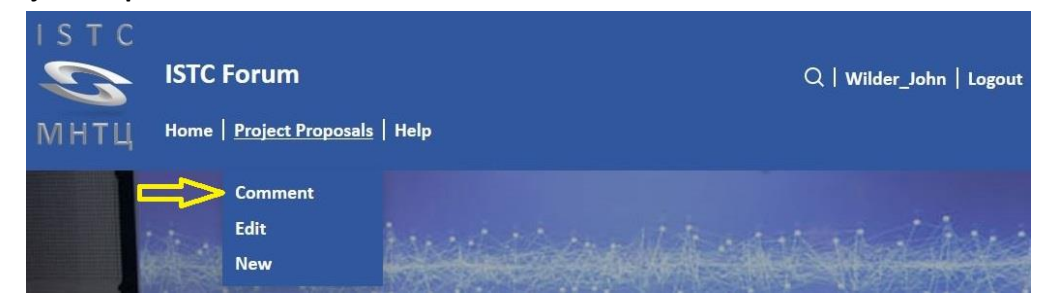

| Project proposal - Comment                                                  | Project proposal Comment |
|-----------------------------------------------------------------------------|--------------------------|
| Nuclear Non-proliferation, Security and Safety Capacity Building            | $\sim$                   |
| Seismic Cooperation and Hazard Mitigation Monitoring                        | $\sim$                   |
| Radiological Source Risk Mitigation                                         | $\sim$                   |
| Advancement of Nuclear Forensics Activities in Kazakhstan                   | $\sim$                   |
| Export Control on dual-use Materials and Technologies in Central Asia       | $\sim$                   |
| Biosafety and Biosecurity in Central Asian Countries                        | $\sim$                   |
| Water Safety and Security                                                   | ^                        |
| Assessment of Transboundary Water and Land Resources in the Amu Darya Basin | Endrullat_Burkhard       |
| Project FlowPort                                                            | Aidar_Ruslan             |
| other                                                                       | $\checkmark$             |

An overview of all «Areas of Interest» is shown.
 To see all Project Proposals assigned to one of these «Areas of Interest» click on the hook on right.
 Click on the hook again to close this «Area of Interest».

#### To open the Proposal click on it's name.

| Assessment of T                                                                                                    | ranshoundary Water and Land Resource                                                                                                    | s in the Amu Darva                                                                                                   |
|----------------------------------------------------------------------------------------------------|----------------------------------------------------------------------------------------------------|----------------------------------------------------------------------------------------------------|
| Basin                                                                                                    | ransboundary water and Land Resource                                                                                                    | in the And Darya                                                                                                    |
|                                                                                                    |                                                                                                    |                                                                                                    |
| Proposal                                                                                                    |                                                                                                    | ^                                                                                                    |
| Titla                                                                                                    | Short title:                                                                                                    |                                                                                                    |
| The                                                                                                    | Assessment of Transboundary Water and Land Resources in                                                                                                    | the Amu Darya Basin                                                                                                  |
| Description                                                                                                    | Full title:                                                                                                    |                                                                                                    |
| A.                                                                                                    | <ul> <li>Strengthening Local Resilience and Adaptive Capacity to Clir<br/>Assessment of Transboundary Water and Lond Passurage in</li> </ul>                                                                                                    | mate Change in Central Asia:                                                                                         |
| AIM                                                                                                    | Practice and Policy making in the Region                                                                                                    | the And Darya basin to Suppor                                                                                        |
| Expected Outcome                                                                                                    | Area of interest:                                                                                                    |                                                                                                    |
|                                                                                                    | Water Safety and Security                                                                                                    |                                                                                                    |
| Impact                                                                                                    | Technical area:                                                                                                    |                                                                                                    |
| Deliverables                                                                                                    | Environment                                                                                                    |                                                                                                    |
|                                                                                                    | Technical fields:                                                                                                    |                                                                                                    |
| Scope of Activities                                                                                                    | Water Pollution and Control                                                                                                    |                                                                                                    |
| Proficiency                                                                                                    | Keywords:                                                                                                    |                                                                                                    |
| Tronciency                                                                                                    | Water management, Amu Darja, Afghanistan, Tajikistan, Uzl                                                                                                    | bekistan, Turkmenistan,                                                                                              |
| Capacity                                                                                                    |                                                                                                    |                                                                                                    |
| Estimated Cost                                                                                                    |                                                                                                    |                                                                                                    |
| Estimated Cost                                                                                                    |                                                                                                    |                                                                                                    |
|                                                                                                    |                                                                                                    |                                                                                                    |
| Funding                                                                                                    |                                                                                                    |                                                                                                    |
| Funding                                                                                                    |                                                                                                    |                                                                                                    |
| Funding<br>Documents                                                                                                    |                                                                                                    |                                                                                                    |
| Funding<br>Documents                                                                                                    |                                                                                                    |                                                                                                    |
| Funding<br>Documents<br>Participants                                                                                     | Comments                                                                                                    | Copy Add comment                                                                                                    |
| Funding Documents Participants Fodgullat Buckbard                                                                        | Comments Showing 1-3 of 3 items.                                                                                                    | Copy Add comment                                                                                                    |
| Funding Documents Participants Endrullat_Burkhard                                                                        | Comments<br>Showing 1-3 of 3 items.                                                                                                    | Copy Add comment                                                                                                    |
| Funding Documents Participants Endrullat_Burkhard Aidar_Ruslan                                                           | Comments<br>Showing 1-3 of 3 items.<br>Endrullat_Burkhard                                                                                                    | Copy Add comment<br>01/11/2017 16:56                                                                                 |
| Funding<br>Documents<br>Participants<br>Endrullat_Burkhard<br>Aidar_Ruslan                                               | Comments<br>Showing 1-3 of 3 items.<br>Endrullat_Burkhard<br>• qwwqnlsfgnlgsdKLfgns                                                                                                    | Copy Add comment<br>01/11/2017 16:56                                                                                 |
| Funding<br>Documents<br>Participants<br>Endrullat_Burkhard<br>Aidar_Ruslan<br>Wilder_John                                | Comments<br>Showing 1-3 of 3 items.<br>Endrullat_Burkhard<br>• qwwqnlsfgnlgsdKLfgns<br>EJhwruiwel                                                                                                    | Copy Add comment<br>01/11/2017 16:56                                                                                 |
| Funding<br>Documents<br>Participants<br>Endrullat_Burkhard<br>Aidar_Ruslan<br>Wilder_John<br>Alzhanov_Timur              | Comments Comments Comments Comments Comments Comments Comments Comments Comments Commented Comments Commented Comments Comments C | Copy Add comment<br>01/11/2017 16:56                                                                                 |
| Funding<br>Documents<br>Participants<br>Endrullat_Burkhard<br>Aidar_Ruslan<br>Wilder_John<br>Alzhanov_Timur              | Comments Showing 1-3 of 3 items. Endrullat_Burkhard • qwwqnlsfgnlgsdKLfgns FJhwruiwel Endrullat_Burkhard                                                                                                    | Copy Add comment<br>01/11/2017 16:56<br>30/10/2017 16:31                                                             |
| Funding<br>Documents<br>Participants<br>Endrullat_Burkhard<br>Aidar_Ruslan<br>Wilder_John<br>Alzhanov_Timur<br>All users | Comments Showing 1-3 of 3 items. Endrullat_Burkhard • qwwqnlsfgnlgsdKLfgns FJhwruiwel Endrullat_Burkhard Endrullat_Burkhard                                                                                                    | Copy Add comment<br>01/11/2017 16:56<br>30/10/2017 16:31                                                             |
| Funding<br>Documents<br>Participants<br>Endrullat_Burkhard<br>Aidar_Ruslan<br>Wilder_John<br>Alzhanov_Timur<br>All users | Comments Showing 1-3 of 3 items. Endrullat_Burkhard Querterererererererererererererererererer                                                                                                    | Copy Add comment<br>01/11/2017 16:56<br>30/10/2017 16:31                                                             |
| Funding<br>Documents<br>Participants<br>Endrullat_Burkhard<br>Aidar_Ruslan<br>Wilder_John<br>Alzhanov_Timur<br>All users | Comments Showing 1-3 of 3 items. Endrullat_Burkhard • qwwqnlsfgnlgsdKLfgns FJhwruiwel Endrullat_Burkhard SRTYUSTRHSTR Fodrullat_Burkbard                                                                                                    | Copy Add comment<br>01/11/2017 16:56<br>30/10/2017 16:31<br>28/10/2017 23:09                                         |
| Funding<br>Documents<br>Participants<br>Endrullat_Burkhard<br>Aidar_Ruslan<br>Wilder_John<br>Alzhanov_Timur<br>All users | Comments Showing 1-3 of 3 items. Endrullat_Burkhard • qwwqnlsfgnlgsdKLfgns FJhwruiwel Endrullat_Burkhard SRTYUSTRHSTR Endrullat_Burkhard                                                                                                    | Add comment         01/11/2017       16:56         30/10/2017       16:31         28/10/2017       23:09             |
| Funding<br>Documents<br>Participants<br>Endrullat_Burkhard<br>Aidar_Ruslan<br>Wilder_John<br>Alzhanov_Timur<br>All users | Comments Showing 1-3 of 3 items. Endrullat_Burkhard • qwwqnlsfgnlgsdKLfgns FJhwruiwel Endrullat_Burkhard SRTYUSTRHSTR Endrullat_Burkhard The size of window "Proposal" should be fixed.                                                                                                    | Add comment           01/11/2017         16:56           30/10/2017         16:31           28/10/2017         23:09 |
| Funding<br>Documents<br>Participants<br>Aidar_Ruslan<br>Wilder_John<br>Alzhanov_Timur<br>All users                       | Comments Showing 1-3 of 3 items. Endrullat_Burkhard  qwwqnlsfgnlgsdKLfgns FJhwruiwel Endrullat_Burkhard SRTYUSTRHSTR Endrullat_Burkhard The size of window "Proposal" should be fixed. Use vertical scroll bar for long text.                                                                                                    | Add comment         01/11/2017       16:56         30/10/2017       16:31         28/10/2017       23:09             |
| Funding<br>Documents<br>Participants<br>Endrullat_Burkhard<br>Aidar_Ruslan<br>Wilder_John<br>Alzhanov_Timur<br>All users | Comments Showing 1-3 of 3 items. Endrullat_Burkhard • qwwqnlsfgnlgsdKLfgns FJhwruiwel Endrullat_Burkhard SRTYUSTRHSTR Endrullat_Burkhard The size of window "Proposal" should be fixed. Use vertical scroll bar for long text.                                                                                                    | Add comment           01/11/2017         16:56           30/10/2017         16:31           28/10/2017         23:09 |

There are 3 windows: «Proposal», «Comments» and «Participants»

The Window **«Proposal»** contains all information on this Project Proposal. Only the Author of this proposal is able to enter or edit any information within the window **«Proposal»** (menu **«Project Proposal»** - **«Edit»**).

Other users can only read the information in the menus from «Title» to «Funding» or download documents in menu «Documents».

If you (are not the author and) would like to suggest any changes please write an appropriate comment and ask the author to implement your suggestion.

The Window «**Comments**» contains all comments referring to this Proposal. The comments are sorted by date.

Click on a Username in window «**Participants**» to show only comments from that participant. To deactivate this filter click on «All users» in window «**Participants**».

The Window **«Participants»** contains a list of all participants allowed for this Proposal and submitting comments.

The first position in the list is the author of this Proposal.

Logged-in participants are highlighted.

Click on a Username to show only comments from that participant. To deactivate this filter click on «All users».

Click on the hook in window «**Proposal**» or «**Participants**» to minimize these windows.

| sir | 1                                                                                        |            |      |
|-----|------------------------------------------------------------------------------------------|------------|------|
| pos | al                                                                                       |            | `    |
|     | Comments                                                                                 | Copy Add c | omme |
|     | Showing 1-3 of 3 items.                                                                  |            |      |
|     | Endrullat_Burkhard                                                                       | 01/11/2017 | 16:5 |
|     | qwwqnlsfgnlgsdKLfgns                                                                     |            |      |
|     | FJhwruiwel                                                                               |            |      |
|     | Endrullat_Burkhard                                                                       | 30/10/2017 | 16:3 |
|     | SRTYUSTRHSTR                                                                             |            |      |
|     | Endrullat_Burkhard                                                                       | 28/10/2017 | 23:0 |
|     | The size of window "Proposal" should be fixed.<br>Use vertical scroll bar for long text. |            |      |
|     | $\langle 1 \rangle$                                                                      |            |      |

Please take into consideration the upright line to the left of the name of Proposal in the overview («Project proposal – Comment»).

This line can have 3 colors in accordance with your right of taking part in the discussion

| Project proposal - Comment                                       | Project proposal Comment |
|------------------------------------------------------------------|--------------------------|
| Nuclear Non-proliferation, Security and Safety Capacity Building | $\checkmark$             |
| Seismic Cooperation and Hazard Mitigation Monitoring             | ^                        |
| Testing10                                                        | Kaliyev_Rustembek        |
| Radiological Source Risk Mitigation                              | $\checkmark$             |

- (red)
- Within the window «Proposal» all menus except menu «Title» are inaccessible.
  - You cannot add comments in the window «Comments» the window «Comments» is invisible.
  - Your Username is not included in the list of participants for this discussion the window «Participants» is invisible.

| oposal              | A 10 10 10 10 10 10 10 10 10 10 10 10 10                                                |
|---------------------|-----------------------------------------------------------------------------------------|
|                     | Short title:                                                                            |
| Title               | Assessment of Transboundary Water and Land Resources in the Amu Darya Basin             |
| Description         | Full title:                                                                             |
| beschption          | Strengthening Local Resilience and Adaptive Capacity to Climate Change in Central Asia: |
| Aim                 | Assessment of Transboundary Water and Land Resources in the Amu Darya Basin to Suppor   |
|                     | Practice and Policy making in the Region                                                |
| Expected Outcome    | Area of interest:                                                                       |
| Imnact              | Water Safety and Security                                                               |
| impact              | Technical area:                                                                         |
| Deliverables        | Environment                                                                             |
|                     | Technical fields:                                                                       |
| Scope of Activities | Water Pollution and Control                                                             |
| Proficioncy         | Keywords:                                                                               |
| Tronciency          | Water management, Amu Darja, Afghanistan, Tajikistan, Uzbekistan, Turkmenistan,         |
| Capacity            |                                                                                         |
|                     | Join discussion                                                                         |
| Estimated Cost      |                                                                                         |
|                     |                                                                                         |

 (yellow) If you interested to join the ongoing discussion on this Proposal click on the button «Join discussion» - the upright line becomes yellow. Automatically a request will be sent to the ISTC Administrator.

| /ater Safety and Security                                                   | ^                  |
|-----------------------------------------------------------------------------|--------------------|
| Assessment of Transboundary Water and Land Resources in the Amu Darya Basin | Endrullat_Burkhard |

I (green) After the ISTC Administrator approved your request the upright line becomes green.

- Within the window «Proposal» all menus are accessible.
- You can add new comments in the window «Comments».
- Your Username is included in the list of participants for this discussion (window «Participants»).

| oposal                                                                                                    |                                                                                                    | /                                                                                   |
|----------------------------------------------------------------------------------------------------|----------------------------------------------------------------------------------------------------|-------------------------------------------------------------------------------------|
| Title<br>Description<br>Aim                                                                                                    | Short title:<br>Assessment of Transboundary Water and Land Resources in<br>Full title:<br>Strengthening Local Resilience and Adaptive Capacity to Clin<br>Assessment of Transboundary Water and Land Resources in<br>Practice and Policy making in the Region | the Amu Darya Basin<br>nate Change in Central Asia:<br>the Amu Darya Basin to Suppo |
| Expected Outcome                                                                                                    | Area of interest:<br>Water Safety and Security                                                                                                    |                                                                                     |
| mpact                                                                                                    | Technical area:                                                                                                    |                                                                                     |
| Deliverables                                                                                                    | Environment<br>Technical fields:                                                                                                    |                                                                                     |
| Scope of Activities                                                                                                    | Water Pollution and Control                                                                                                    |                                                                                     |
| Proficiency                                                                                                    | <b>Keywords:</b><br>Water management, Amu Daria, Afghanistan, Taiikistan, Uzh                                                                                                    | ekistan Turkmenistan                                                                |
| Capacity                                                                                                    |                                                                                                    |                                                                                     |
|                                                                                                    |                                                                                                    |                                                                                     |
| stimated Cost                                                                                                    |                                                                                                    |                                                                                     |
| Estimated Cost                                                                                                    |                                                                                                    |                                                                                     |
| Estimated Cost<br>Funding<br>Documents                                                                                                    |                                                                                                    |                                                                                     |
| Estimated Cost<br>Funding<br>Documents<br>rticipants                                                                                                    | Comments                                                                                                    | opy Add comment                                                                     |
| Estimated Cost Funding Documents rticipants C                                                                                                    | Comments C<br>Showing 1-3 of 3 items.                                                                                                    | opy Add comment                                                                     |
| Estimated Cost Funding Documents rticipants Endrullat_Burkhard Aidar_Ruslan                                                                                                    | Comments C<br>Showing 1-3 of 3 items.<br>Endrullat_Burkhard                                                                                                    | ору Add comment<br>01/11/2017 16:56                                                 |
| Estimated Cost<br>Funding<br>Documents<br>Cocuments<br>Endrullat_Burkhard<br>Aidar_Ruslan<br>Wilder_John                                                                                                    | Comments C<br>Showing 1-3 of 3 items.<br>Endrullat_Burkhard<br>• qwwqnlsfgnlgsdKLfgns<br>FJhwruiwel                                                                                                    | opy Add comment<br>01/11/2017 16:56                                                 |
| Estimated Cost<br>Funding<br>Documents<br>Criticipants<br>Endrullat_Burkhard<br>Aidar_Ruslan<br>Wilder_John<br>Milder_John                                                                                                    | Comments C<br>Showing 1-3 of 3 items.<br>Endrullat_Burkhard<br>• qwwqnlsfgnlgsdKLfgns<br>EJhwruiwel<br>Endrullat_Burkhard                                                                                                    | opy Add comment<br>01/11/2017 16:56                                                 |
| Estimated Cost Funding Documents Categories Categories  | Comments<br>Showing 1-3 of 3 items.<br>Endrullat_Burkhard<br>• qwwqnlsfgnlgsdKLfgns<br>FJhwruiwel<br>Endrullat_Burkhard<br>SETVIJETEUETE                                                                                                    | ору Add comment<br>01/11/2017 16:56<br>30/10/2017 16:31                             |
| Estimated Cost Funding Documents Cocuments Coc | Comments C<br>Showing 1-3 of 3 items.<br>Endrullat_Burkhard<br>• qwwqnlsfgnlgsdKLfgns<br>FJhwruiwel<br>Endrullat_Burkhard<br>SRTYUSTRHSTR                                                                                                    | opy Add comment<br>01/11/2017 16:56<br>30/10/2017 16:31                             |
| Estimated Cost Funding Documents rticipants Endrullat_Burkhard Aidar_Ruslan Wilder_John Alzhanov_Timur All users                                                                                                    | Comments C<br>Showing 1-3 of 3 items.<br>Endrullat_Burkhard<br>• qwwqnlsfgnlgsdKLfgns<br>FJhwruiwel<br>Endrullat_Burkhard<br>SRTYUSTRHSTR<br>Endrullat_Burkhard                                                                                               | opy Add comment<br>01/11/2017 16:56<br>30/10/2017 16:31<br>28/10/2017 23:09         |

# Submit a comment

Г

Click on button «Add comment»

| ropos | sal                                                                                      | ×                |
|-------|------------------------------------------------------------------------------------------|------------------|
| >     | Comments                                                                                 | Copy Add commer  |
|       | Showing 1-3 of 3 items.                                                                  |                  |
|       | Endrullat_Burkhard                                                                       | 01/11/2017 16:56 |
|       | qwwqnlsfgnlgsdKLfgns                                                                     |                  |
|       | FJhwruiwel                                                                               |                  |
|       | Endrullat_Burkhard                                                                       | 30/10/2017 16:33 |
|       | SRTYUSTRHSTR                                                                             |                  |
|       | Endrullat_Burkhard                                                                       | 28/10/2017 23:09 |
|       | The size of window "Proposal" should be fixed.<br>Use vertical scroll bar for long text. |                  |

| Wilder_John                                                                              |                 |
|------------------------------------------------------------------------------------------|-----------------|
|                                                                                          |                 |
|                                                                                          |                 |
|                                                                                          | Save            |
| Showing 1-3 of 3 items.                                                                  |                 |
| Endrullat_Burkhard                                                                       | 01/11/2017 16:5 |
| qwwqnlsfgnlgsdKLfgns                                                                     |                 |
| FJhwruiwel                                                                               |                 |
| Endrullat_Burkhard                                                                       | 30/10/2017 16:3 |
| SRTYUSTRHSTR                                                                             |                 |
| Endrullat_Burkhard                                                                       | 28/10/2017 23:0 |
| The size of window "Proposal" should be fixed.<br>Use vertical scroll bar for long text. |                 |
|                                                                                          |                 |

Enter your comment.

Use the formating buttons above the window.

«Copy and Paste» functionality from proposal information and other comments is available.

Do not forget to submit your comment by clicking on the button «Save». To reject the comment click on button «Add comment» again or leave this menu.

# Download a document

- > Open the menu «Documents»
- Mark the document(s) which you want to download

| ssessment of T<br>asin | ransboundary Water and Land Resources in the Amu Darya |
|------------------------|--------------------------------------------------------|
| roposal                |                                                        |
| Title                  | Mark all Mark none Download                            |
| Description            | Webtext_About.docx (373KB)                             |
| Aim                    |                                                        |
| Expected Outcome       |                                                        |
| Impact                 |                                                        |
| Deliverables           |                                                        |
| Main Tasks &           |                                                        |
| Milestones             |                                                        |
| Proficiency            |                                                        |
| Capacity               |                                                        |
| Estimated Cost         |                                                        |
| Funding                |                                                        |
|                        |                                                        |

Click on the button «Download» Mark «Save File» and click on the button «OK»

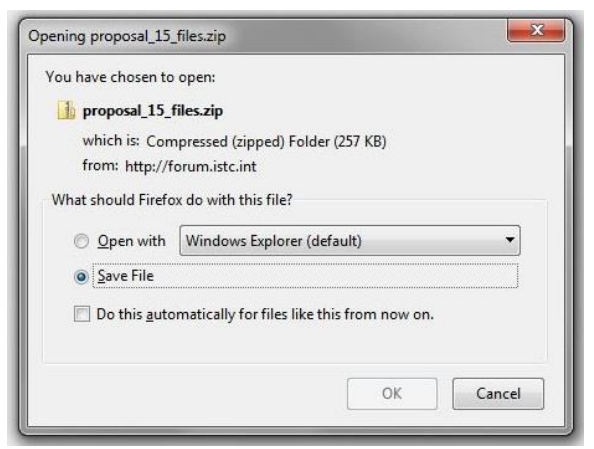

Select the folder and click on the button «Save»

|                                           |                                            |                    |             |             | -  |
|-------------------------------------------|--------------------------------------------|--------------------|-------------|-------------|----|
| Organize 🔻 New folde                      | r                                          |                    |             |             | 0  |
| Favorites                                 | Documents library<br>Includes: 2 locations |                    | Arrange by  | 7: Folder 🔻 |    |
| <sup>™</sup> Recent Places E<br>Downloads | Name                                       | Date modified      | Туре        | Size        |    |
|                                           | Bluetooth Exchange Folder                  | 2/27/2017 12:49 PM | File folder |             |    |
| 🔚 Libraries                               | Lustom Office Templates                    | 2/28/2017 11:56 AM | File folder |             |    |
| Documents                                 |                                            | 3/16/2017 11:03 AM | File folder |             |    |
| 🛛 🎝 Music                                 |                                            |                    |             |             |    |
| Pictures                                  |                                            |                    |             |             |    |
| Videos 👻                                  |                                            |                    |             |             |    |
| File name: propo                          | sal_15_files.zip                           |                    |             |             | ., |
| Save as type: Comp                        | ressed (zipped) Folder (*.zip)             |                    |             |             | 2  |